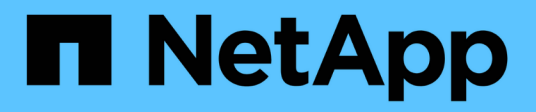

# Gestión de alertas y alarmas

StorageGRID 11.5

NetApp April 11, 2024

This PDF was generated from https://docs.netapp.com/es-es/storagegrid-115/monitor/comparing-alertsand-alarms.html on April 11, 2024. Always check docs.netapp.com for the latest.

# Tabla de contenidos

| Gestión de alertas y alarmas          | 1    |
|---------------------------------------|------|
| Sistema de alertas                    | 1    |
| Sistema de alarma heredado            | 1    |
| Comparación de alertas y alarmas      | 2    |
| Gestión de alertas                    | 6    |
| Gestión de alarmas (sistema heredado) | . 28 |

# Gestión de alertas y alarmas

El sistema de alertas StorageGRID se ha diseñado para informarle de los problemas operativos que requieren su atención. Según sea necesario, también puede utilizar el sistema de alarma anterior para supervisar el sistema. Esta sección contiene las siguientes subsecciones:

- "Comparación de alertas y alarmas"
- "Gestión de alertas"
- "Gestión de alarmas (sistema heredado)"

StorageGRID incluye dos sistemas para informarle de cualquier problema.

# Sistema de alertas

El sistema de alertas está diseñado para ser su herramienta principal para supervisar cualquier problema que pueda producirse en el sistema StorageGRID. El sistema de alertas proporciona una interfaz fácil de usar para detectar, evaluar y resolver problemas.

Las alertas se activan en niveles de gravedad específicos cuando las condiciones de regla de alerta se evalúan como verdaderas. Cuando se activa una alerta, se realizan las siguientes acciones:

- Se muestra un icono de gravedad de alerta en el Panel de Grid Manager y aumenta el recuento de alertas actuales.
- La alerta se muestra en la ficha Nodes > node > Overview.
- Se envía una notificación por correo electrónico, suponiendo que se haya configurado un servidor SMTP y
  que se hayan proporcionado direcciones de correo electrónico para los destinatarios.
- Se envía una notificación de Protocolo simple de administración de red (SNMP), suponiendo que haya configurado el agente SNMP de StorageGRID.

# Sistema de alarma heredado

El sistema de alarma es compatible, pero se considera un sistema heredado. Al igual que las alertas, las alarmas se activan en niveles de gravedad específicos cuando los atributos alcanzan valores de umbral definidos. Sin embargo, a diferencia de las alertas, se activan muchas alarmas para los eventos que se pueden ignorar de forma segura, lo que podría dar lugar a un número excesivo de mensajes de correo electrónico o notificaciones SNMP.

Cuando se activa una alarma, se realizan las siguientes acciones:

- Se incrementa el recuento de alarmas antiguas en el panel.
- La alarma aparece en la página Support > Alarms (Legacy) > Current Alarms.
- Se envía una notificación por correo electrónico, suponiendo que ha configurado un servidor SMTP y una o más listas de correo.
- Es posible que se envíe una notificación de SNMP, suponiendo que haya configurado el agente SNMP de StorageGRID. (Las notificaciones SNMP no se envían para todas las alarmas ni para las gravedades de alarma).

# Comparación de alertas y alarmas

Existen varias similitudes entre el sistema de alerta y el sistema de alarma heredado, pero el sistema de alerta ofrece ventajas significativas y es más fácil de usar.

Consulte la siguiente tabla para obtener información sobre cómo realizar operaciones similares.

|                                                                                      | Alertas                                                                                                    | Alarmas (sistema heredado)                                                                                                    |  |
|--------------------------------------------------------------------------------------|----------------------------------------------------------------------------------------------------|----------------------------------------------------------------------------------------------------|--|
| ¿Cómo puedo ver qué alertas o<br>alarmas están activas?                              | <ul> <li>Haga clic en el enlace Alertas<br/>actuales del Panel.</li> </ul>                                                                                                    | <ul> <li>Haga clic en el enlace alarmas<br/>heredadas del panel.</li> </ul>                                                                                           |  |
|                                                                                      | <ul> <li>Haga clic en la alerta en la<br/>página Nodes &gt; Overview.</li> </ul>                                                                                              | <ul> <li>Seleccione Soporte &gt; Alarmas<br/>(heredadas) &gt; Alarmas</li> </ul>                                                                                      |  |
|                                                                                      | <ul> <li>Seleccione Alertas &gt;<br/>corriente.</li> </ul>                                                                                                    | actuales.                                                                                                    |  |
|                                                                                      | "Ver las alertas actuales"                                                                                                    | heredadas"                                                                                                    |  |
| ¿Qué hace que se active una alerta o una alerta?                                     | Las alertas se activan cuando una<br>expresión Prometheus de una<br>regla de alerta se evalúa como                                                                            | Las alarmas se activan cuando un<br>atributo StorageGRID alcanza un<br>valor de umbral.                                                                               |  |
|                                                                                      | TRUE para la condición y duración de desencadenador específicas.                                                                                                    | "Lógica de activación de alarmas                                                                                                    |  |
|                                                                                      | "Ver reglas de alerta"                                                                                                    | (sistema heredado)"                                                                                                    |  |
| Si se activa una alerta o alarma,<br>¿cómo puedo resolver el problema<br>subyacente? | Las acciones recomendadas para<br>una alerta se incluyen en las<br>notificaciones por correo<br>electrónico y están disponibles en<br>las páginas Alertas de Grid<br>Manager. | Puede obtener información sobre<br>una alarma haciendo clic en el<br>nombre del atributo o puede buscar<br>un código de alarma en la<br>documentación de StorageGRID. |  |
|                                                                                      | Según sea necesario, se<br>proporciona información adicional<br>en la documentación de<br>StorageGRID.                                                                        | heredado)"                                                                                                    |  |
|                                                                                      | "Referencia de alertas"                                                                                                    |                                                                                                    |  |
| ¿Dónde puedo ver una lista de<br>alertas o alarmas que se han<br>resuelto?           | • Haga clic en el enlace <b>Alertas</b><br><b>resueltas recientemente</b> del<br>Panel.                                                                                       | Seleccione Soporte > Alarmas<br>(heredadas) > Alarmas<br>históricas.                                                                                                  |  |
|                                                                                      | • Seleccione Alertas > resuelto.                                                                                                    | "Revisión de las alarmas históricas                                                                                                    |  |
|                                                                                      | "Ver alertas resueltas"                                                                                                    | (sistema heredado)"                                                                                                    |  |

|                                                                        | Alertas                                                                                                    | Alarmas (sistema heredado)                                                                                                    |
|------------------------------------------------------------------------|----------------------------------------------------------------------------------------------------|----------------------------------------------------------------------------------------------------|
| ¿Dónde puedo gestionar la<br>configuración?                            | Seleccione <b>Alertas</b> . A<br>continuación, utilice las opciones<br>del menú Alertas.<br>"Gestión de alertas"                                                                                                    | Seleccione <b>Soporte</b> . A<br>continuación, utilice las opciones<br>de la sección <b>Alarmas</b><br>(heredadas) del menú.<br>"Gestión de alarmas (sistema<br>heredado)"                                                                                                    |
| ¿Qué permisos de grupo de<br>usuarios necesito?                        | <ul> <li>Cualquier persona que pueda<br/>iniciar sesión en Grid Manager<br/>puede ver las alertas actuales y<br/>resueltas.</li> <li>Debe tener el permiso<br/>Administrar alertas para<br/>gestionar las silencios,<br/>notificaciones de alerta y reglas<br/>de alerta.</li> <li>"Administre StorageGRID"</li> </ul>                                                                                                    | <ul> <li>Cualquier persona que pueda<br/>iniciar sesión en Grid Manager<br/>puede ver las alarmas<br/>heredadas.</li> <li>Debe tener el permiso<br/>Confirmar alarmas para<br/>confirmar alarmas.</li> <li>Debe tener tanto los permisos<br/>de configuración de página de<br/>topología de cuadrícula como<br/>de configuración de cuadrícula<br/>para gestionar las alarmas<br/>globales y las notificaciones<br/>por correo electrónico.</li> <li>"Administre StorageGRID"</li> </ul> |
| ¿Cómo puedo gestionar las<br>notificaciones por correo<br>electrónico? | Seleccione Alertas ><br>Configuración de correo<br>electrónico.<br>Nota: debido a que las alarmas y<br>alertas son sistemas<br>independientes, la configuración de<br>correo electrónico utilizada para las<br>notificaciones de alarma y<br>AutoSupport no se utiliza para las<br>notificaciones de alerta. Sin<br>embargo, puede utilizar el mismo<br>servidor de correo para todas las<br>notificaciones.<br>"Gestión de notificaciones de<br>alerta" | Seleccione Soporte > Alarmas<br>(heredado) > Configuración de<br>correo electrónico heredado.<br>"Configuración de notificaciones<br>para alarmas (sistema heredado)"                                                                                                    |

|                                                       | Alertas                                                                                                    | Alarmas (sistema heredado)                                                                                                    |
|-------------------------------------------------------|----------------------------------------------------------------------------------------------------|----------------------------------------------------------------------------------------------------|
| ¿Cómo se gestionan las<br>notificaciones SNMP?        | Seleccione <b>Configuración</b> ><br><b>Supervisión &gt; Agente SNMP</b> .<br>"Uso de la supervisión de SNMP"                                                                                                    | Seleccione Configuración ><br>Supervisión > Agente SNMP.<br>"Uso de la supervisión de SNMP"<br>Nota: Las notificaciones SNMP no<br>se envían para cada alarma o<br>gravedad de alarma.<br>"Alarmas que generan<br>notificaciones SNMP (sistema<br>heredado)"                                                                                                    |
| ¿Cómo puedo controlar quién<br>recibe notificaciones? | <ol> <li>Seleccione Alertas &gt;<br/>Configuración de correo<br/>electrónico.</li> <li>En la sección destinatarios,<br/>introduzca una dirección de<br/>correo electrónico para cada<br/>lista de correo electrónico o<br/>persona que deba recibir un<br/>correo electrónico cuando se<br/>produzca una alerta.</li> <li>"Configurar notificaciones por<br/>correo electrónico para alertas"</li> </ol> | <ol> <li>Seleccione Soporte &gt; Alarmas<br/>(heredado) &gt; Configuración<br/>de correo electrónico<br/>heredado.</li> <li>Crear una lista de correo.</li> <li>Seleccione Notificaciones.</li> <li>Seleccione la lista de correo.</li> <li>"Creación de listas de correo para<br/>notificaciones de alarma (sistema<br/>heredado)"</li> <li>"Configuración de notificaciones<br/>por correo electrónico para alarmas<br/>(sistema heredado)"</li> </ol> |
| ¿Qué nodos administrador envían<br>notificaciones?    | Un solo nodo Admin (el "'emisor<br>preferido"').<br>"Administre StorageGRID"                                                                                                    | Un solo nodo Admin (el "'emisor<br>preferido'").<br>"Administre StorageGRID"                                                                                                    |

|                                                 | Alertas                                                                                                    | Alarmas (sistema heredado)                                                                                                    |
|-------------------------------------------------|----------------------------------------------------------------------------------------------------|----------------------------------------------------------------------------------------------------|
| ¿Cómo puedo suprimir algunas<br>notificaciones? | <ol> <li>Seleccione Alertas &gt; silencios.</li> <li>Seleccione la regla de alerta</li> </ol>                                                                                                    | 1. Seleccione Soporte > Alarmas<br>(heredado) > Configuración<br>de correo electrónico<br>heredado.                                                                                                    |
|                                                 | <ul> <li>que desea silenciar.</li> <li>3. Especifique una duración para<br/>el silencio.</li> <li>4. Seleccione la gravedad de la<br/>alerta que desea silenciar.</li> <li>5. Seleccione esta opción para<br/>aplicar el silencio a toda la<br/>cuadrícula, un solo sitio o un<br/>único nodo.</li> <li>Nota: Si ha habilitado el agente<br/>SNMP, las silencios también<br/>suprimen las capturas SNMP e<br/>informan.</li> <li>"Silenciar notificaciones de alerta"</li> </ul> | <ul> <li>2. Seleccione Notificaciones.</li> <li>3. Seleccione una lista de correo y seleccione Suprimir.</li> <li>"Suprimir notificaciones de alarma para una lista de correo (sistema heredado)"</li> </ul>                                                                                                    |
| ¿Cómo puedo suprimir todas las notificaciones?  | Seleccione Alertas ><br>silencios.luego, seleccione todas<br>las reglas.<br>Nota: Si ha habilitado el agente<br>SNMP, las silencios también<br>suprimen las capturas SNMP e<br>informan.<br>"Silenciar notificaciones de alerta"                                                                                                    | <ol> <li>Seleccione Configuración &gt;<br/>Configuración del sistema &gt;<br/>Opciones de pantalla.</li> <li>Active la casilla de verificación<br/>Suprimir notificación todo.</li> <li>Nota: La supresión de todo el<br/>sistema de notificaciones por<br/>correo electrónico también suprime<br/>los mensajes de correo electrónico<br/>AutoSupport activados por<br/>eventos.</li> <li>"Supresión de las notificaciones<br/>por correo electrónico en todo el<br/>sistema"</li> </ol> |

|                                                                       | Alertas                                                                                                    | Alarmas (sistema heredado)                                                                                                    |
|-----------------------------------------------------------------------|----------------------------------------------------------------------------------------------------|----------------------------------------------------------------------------------------------------|
| ¿Cómo puedo personalizar las<br>condiciones y los<br>desencadenantes? | <ol> <li>Seleccione Alertas &gt; Reglas<br/>de alerta.</li> <li>Seleccione una regla<br/>predeterminada para editar o<br/>seleccione Crear regla<br/>personalizada.</li> <li>"Editar una regla de alerta"</li> <li>"Crear reglas de alerta<br/>personalizadas"</li> </ol> | <ol> <li>Seleccione Soporte &gt; Alarmas<br/>(heredadas) &gt; Alarmas<br/>globales.</li> <li>Cree una alarma Global<br/>Custom para anular una alarma<br/>predeterminada o para<br/>supervisar un atributo que no<br/>tenga una alarma<br/>predeterminada.</li> <li>"Creación de alarmas<br/>personalizadas globales (sistema<br/>heredado)"</li> </ol>                                                |
| ¿Cómo puedo desactivar una<br>alerta o alarma individual?             | <ol> <li>Seleccione Alertas &gt; Reglas<br/>de alerta.</li> <li>Seleccione la regla y haga clic<br/>en Editar regla.</li> <li>Deseleccione la casilla de<br/>verificación Activado.</li> </ol> "Deshabilitar una regla de alerta"                                         | <ol> <li>Seleccione Soporte &gt; Alarmas<br/>(heredadas) &gt; Alarmas<br/>globales.</li> <li>Seleccione la regla y haga clic<br/>en el icono Editar.</li> <li>Deseleccione la casilla de<br/>verificación Activado.</li> <li>"Desactivación de una alarma<br/>predeterminada (sistema<br/>heredado)"</li> <li>"Desactivación de alarmas<br/>personalizadas globales (sistema<br/>heredado)"</li> </ol> |

# Gestión de alertas

Las alertas le permiten supervisar diversos eventos y condiciones dentro de su sistema StorageGRID. Puede gestionar alertas creando alertas personalizadas, editando o deshabilitando las alertas predeterminadas, configurando notificaciones por correo electrónico para alertas y silenciando las notificaciones de alertas.

| Información relacionada     |  |  |
|-----------------------------|--|--|
| "Ver las alertas actuales"  |  |  |
| "Ver alertas resueltas"     |  |  |
| "Ver una alerta específica" |  |  |
| "Referencia de alertas"     |  |  |

# ¿Qué alertas son

El sistema de alertas proporciona una interfaz fácil de usar para detectar, evaluar y resolver los problemas que pueden ocurrir durante el funcionamiento de StorageGRID.

- El sistema de alertas se centra en los problemas que pueden llevar a la práctica en el sistema. A diferencia de algunas alarmas del sistema heredado, se activan alertas para eventos que requieren su atención inmediata, no para eventos que pueden ignorarse de forma segura.
- La página Alertas actuales proporciona una interfaz sencilla para ver los problemas actuales. Puede ordenar el listado por alertas individuales y grupos de alertas. Por ejemplo, podría ordenar todas las alertas por nodo/sitio para ver qué alertas afectan a un nodo concreto. O bien, se pueden ordenar las alertas de un grupo por tiempo activadas para encontrar la instancia más reciente de una alerta específica.
- La página Resolved Alerts proporciona información similar a la de la página Current Alerts, pero permite buscar y ver un historial de las alertas que se han resuelto, incluida la hora en la que se activó la alerta y la fecha en que se resolvió.
- Se agrupan varias alertas del mismo tipo en un correo electrónico para reducir el número de notificaciones. Además, en la página Alertas se muestran varias alertas del mismo tipo como un grupo. Puede expandir y contraer grupos de alertas para mostrar u ocultar las alertas individuales. Por ejemplo, si varios nodos notifican la alerta no se puede comunicar con el nodo aproximadamente a la vez, sólo se envía un correo electrónico y la alerta se muestra como un grupo en la página Alertas.
- Las alertas utilizan nombres y descripciones intuitivos que le ayudan a entender rápidamente el problema. Las notificaciones de alerta incluyen detalles sobre el nodo y el sitio afectado, la gravedad de alerta, la hora en la que se activó la regla de alerta y el valor actual de las métricas relacionadas con la alerta.
- Las notificaciones por correo electrónico de alertas y los listados de alertas de las páginas actuales de Alertas y Alertas resueltas ofrecen acciones recomendadas para resolver una alerta. Estas acciones recomendadas suelen incluir enlaces directos al centro de documentación de StorageGRID para facilitar la búsqueda y el acceso a procedimientos más detallados para la solución de problemas.
- Si necesita suprimir temporalmente las notificaciones de una alerta en uno o más niveles de gravedad, puede silenciar fácilmente una regla de alerta específica durante una duración especificada y para todo el grid, un solo sitio o un solo nodo. También puede silenciar todas las reglas de alerta, por ejemplo, durante un procedimiento de mantenimiento planificado, como una actualización de software.
- Puede editar las reglas de alerta predeterminadas si es necesario. Puede deshabilitar una regla de alerta por completo o cambiar sus condiciones de activación y duración.
- Puede crear reglas de alerta personalizadas para tener en cuenta las condiciones específicas que son relevantes para su situación y para proporcionar sus propias acciones recomendadas. Para definir las condiciones de una alerta personalizada, debe crear expresiones mediante las métricas Prometheus disponibles en la sección Metrics de la API de gestión de grid.

# Gestión de reglas de alerta

Las reglas de alerta definen las condiciones que activan alertas específicas. StorageGRID incluye un conjunto de reglas de alerta predeterminadas, que se pueden utilizar tal cual o modificar, o bien se pueden crear reglas de alerta personalizadas.

### Ver reglas de alerta

Puede ver la lista de todas las reglas de alerta predeterminadas y personalizadas para saber qué condiciones desencadenarán cada alerta y ver si hay alguna alerta desactivada.

#### Lo que necesitará

- Debe iniciar sesión en Grid Manager mediante un explorador compatible.
- Debe tener los permisos Administrar alertas o acceso raíz.

#### Pasos

1. Seleccione Alertas > Reglas de alerta.

Aparecerá la página Reglas de alerta.

Alert Rules Learn more

| Create custom rule / Edit rule X Remove custom rule                                                                                            |                                                                                                    |         |        |
|----------------------------------------------------------------------------------------------------|----------------------------------------------------------------------------------------------------|---------|--------|
| Name                                                                                                    | Conditions                                                                                                 | Туре    | Status |
| Appliance battery expired<br>The battery in the appliance's storage controller has expired.                                                    | storagegrid_appliance_component_failure{type="REC_EXPIRED_BATTERY"}<br>Major > 0                           | Default | Enable |
| Appliance battery failed<br>The battery in the appliance's storage controller has failed.                                                      | storagegrid_appliance_component_failure(type="REC_FAILED_BATTERY")<br>Major > 0                            | Default | Enable |
| Appliance battery has insufficient learned capacity<br>The battery in the appliance's storage controller has insufficient<br>learned capacity. | storagegrid_appliance_component_failure{type="REC_BATTERY_WARN"}<br>Major > 0                              | Default | Enable |
| Appliance battery near expiration<br>The battery in the appliance's storage controller is nearing<br>expiration.                               | storagegrid_appliance_component_failure{type="REC_BATTERY_NEAR_EXPIRATION"}<br>Major > 0                   | Default | Enabl  |
| Appliance battery removed<br>The battery in the appliance's storage controller is missing.                                                     | storagegrid_appliance_component_fallure{type="REC_REMOVED_BATTERY"}<br>Major > 0                           | Default | Enabl  |
| Appliance battery too hot<br>The battery in the appliance's storage controller is overheated.                                                  | storagegrid_appliance_component_failure{type="REC_BATTERY_OVERTEMP"}<br>Major > 0                          | Default | Enabl  |
| Appliance cache backup device failed<br>A persistent cache backup device has failed.                                                           | storagegrid_appliance_component_failure{type="REC_CACHE_BACKUP_DEVICE_FAILED"}<br>Major > 0                | Default | Enable |
| Appliance cache backup device insufficient capacity<br>There is insufficient cache backup device capacity.                                     | storagegrid_appliance_component_failure{type="REC_CACHE_BACKUP_DEVICE_INSUFFICIENT_CAPACITY"}<br>Major > 0 | Default | Enable |
| Appliance cache backup device write-protected<br>A cache backup device is write-protected.                                                     | storagegrid_appliance_component_failure{type="REC_CACHE_BACKUP_DEVICE_WRITE_PROTECTED"}<br>Major > 0       | Default | Enable |
| Appliance cache memory size mismatch<br>The two controllers in the appliance have different cache sizes.                                       | storagegrid_appliance_component_failure(type="REC_CACHE_MEM_SIZE_MISMATCH")<br>Major > 0                   | Default | Enable |

2. Revise la información en la tabla de reglas de alertas:

| Encabezado de columna | Descripción                                                                                                    |
|-----------------------|----------------------------------------------------------------------------------------------------|
| Nombre                | El nombre único y la descripción de la regla de<br>alerta. Las reglas de alerta personalizadas se<br>enumeran primero, seguidas de reglas de alerta<br>predeterminadas. El nombre de la regla de alerta es<br>el asunto de las notificaciones por correo<br>electrónico. |

| Encabezado de columna | Descripción                                                                                                    |
|-----------------------|----------------------------------------------------------------------------------------------------|
| Condiciones           | Expresiones Prometheus que determinan cuándo<br>se activa esta alerta. Puede activarse una alerta en<br>uno o más de los siguientes niveles de gravedad,<br>pero no es necesario utilizar una condición para<br>cada gravedad.                                                                                                    |
|                       | <ul> <li>Crítico S: Existe una condición anormal que<br/>ha detenido las operaciones normales de un<br/>nodo StorageGRID o servicio. Debe abordar el<br/>problema subyacente de inmediato. Se pueden<br/>producir interrupciones del servicio y pérdida de<br/>datos si no se resuelve el problema.</li> </ul>                                  |
|                       | • <b>Mayor</b> : Existe una condición anormal que afecta a las operaciones actuales o se acerca al umbral de una alerta crítica. Debe investigar las alertas principales y solucionar cualquier problema subyacente para garantizar que esta condición no detenga el funcionamiento normal de un nodo o servicio de StorageGRID.                |
|                       | <ul> <li>Menor A: El sistema funciona normalmente,<br/>pero existe una condición anormal que podría<br/>afectar la capacidad de funcionamiento del<br/>sistema si continúa. Deberá supervisar y<br/>resolver las alertas menores que no se<br/>despicen por sí mismas para asegurarse de que<br/>no provoquen un problema más grave.</li> </ul> |
| Тіро                  | Tipo de regla de alerta:                                                                                                    |
|                       | • Valor predeterminado: Regla de alerta<br>proporcionada con el sistema. Puede<br>deshabilitar una regla de alerta predeterminada<br>o editar las condiciones y la duración de una<br>regla de alerta predeterminada. No se puede<br>eliminar una regla de alerta predeterminada.                                                               |
|                       | <ul> <li>Predeterminado*: Regla de alerta<br/>predeterminada que incluye una condición o<br/>duración editada. Según sea necesario, puede<br/>revertir fácilmente una condición modificada al<br/>valor predeterminado original.</li> </ul>                                                                                                    |
|                       | • <b>Personalizado</b> : Regla de alerta que ha creado.<br>Puede deshabilitar, editar y eliminar reglas de<br>alerta personalizadas.                                                                                                    |
| Estado                | Si esta regla de alerta está activada o desactivada.<br>Las condiciones para las reglas de alerta<br>desactivadas no se evalúan, por lo que no se<br>activan alertas.                                                                                                    |

#### Información relacionada

"Referencia de alertas"

#### Crear reglas de alerta personalizadas

Puede crear reglas de alerta personalizadas para definir sus propias condiciones para activar alertas.

#### Lo que necesitará

- Debe iniciar sesión en Grid Manager mediante un explorador compatible.
- Debe tener los permisos Administrar alertas o acceso raíz.

#### Acerca de esta tarea

StorageGRID no valida alertas personalizadas. Si decide crear reglas de alerta personalizadas, siga estas directrices generales:

- Observe las condiciones de las reglas de alerta predeterminadas y utilícela como ejemplos para sus reglas de alerta personalizadas.
- Si define más de una condición para una regla de alerta, utilice la misma expresión para todas las condiciones. A continuación, cambie el valor del umbral para cada condición.
- Compruebe con cuidado cada condición en busca de errores tipográficos y lógicos.
- Utilice sólo las métricas enumeradas en la API de gestión de grid.
- Cuando pruebe una expresión utilizando la API de gestión de grid, tenga en cuenta que una respuesta «correcta» podría ser simplemente un cuerpo de respuesta vacío (no se ha activado ninguna alerta). Para ver si la alerta está activada realmente, puede configurar temporalmente un umbral en el valor que espera que sea TRUE actualmente.

Por ejemplo, para probar la expresión node\_memory\_MemTotal\_bytes < 2400000000, primera ejecución node\_memory\_MemTotal\_bytes >= 0 y asegúrese de obtener los resultados esperados (todos los nodos devuelven un valor). A continuación, vuelva a cambiar el operador y el umbral a los valores previstos y vuelva a ejecutarlo. Ningún resultado indica que no hay alertas actuales para esta expresión.

• No asuma que una alerta personalizada funciona a menos que haya validado que la alerta se activa cuando se espera.

#### Pasos

#### 1. Seleccione Alertas > Reglas de alerta.

Aparecerá la página Reglas de alerta.

2. Seleccione Crear regla personalizada.

Aparece el cuadro de diálogo Crear regla personalizada.

# Create Custom Rule

| Enabled                           |                                                                                  |
|-----------------------------------|----------------------------------------------------------------------------------|
| Unique Name                       |                                                                                  |
| Description                       |                                                                                  |
|                                   |                                                                                  |
| Recommended Actions<br>(optional) |                                                                                  |
|                                   |                                                                                  |
| Conditions 🚷                      |                                                                                  |
| Minor                             |                                                                                  |
| Major                             |                                                                                  |
| Critical                          |                                                                                  |
| Enter the amount of t             | ime a condition must continuously remain in effect before an alert is triggered. |
| Duration                          | 5 minutes v                                                                      |
|                                   | Cancel Save                                                                      |

3. Active o anule la selección de la casilla de verificación **Activado** para determinar si esta regla de alerta está activada actualmente.

Si una regla de alerta está deshabilitada, sus expresiones no se evalúan y no se activan alertas.

4. Introduzca la siguiente información:

| Campo            | Descripción                                                                                                    |
|------------------|----------------------------------------------------------------------------------------------------|
| Nombre exclusivo | Nombre único para esta regla. El nombre de la regla de alerta se muestra en la página Alertas y también es el asunto de las notificaciones por correo electrónico. Los nombres de las reglas de alerta pueden tener entre 1 y 64 caracteres. |

| Campo                 | Descripción                                                                                                    |
|-----------------------|----------------------------------------------------------------------------------------------------|
| Descripción           | Una descripción del problema que se está<br>produciendo. La descripción es el mensaje de alerta<br>que se muestra en la página Alertas y en las<br>notificaciones por correo electrónico. Las<br>descripciones de las reglas de alerta pueden tener<br>entre 1 y 128 caracteres.                    |
| Acciones recomendadas | De manera opcional, las acciones recomendadas<br>que se deben realizar cuando se activa esta alerta.<br>Introduzca las acciones recomendadas como texto<br>sin formato (sin códigos de formato). Las acciones<br>recomendadas para las reglas de alerta pueden<br>tener entre 0 y 1,024 caracteres. |

5. En la sección Condiciones, introduzca una expresión Prometheus para uno o más niveles de gravedad de alerta.

Una expresión básica suele ser de la forma:

```
[metric] [operator] [value]
```

Las expresiones pueden ser de cualquier longitud, pero aparecen en una sola línea en la interfaz de usuario. Se requiere al menos una expresión.

Para ver las métricas disponibles y probar expresiones Prometheus, haga clic en el icono de ayuda <a>?</a> Y siga el enlace a la sección Metrics de la API de Grid Management.

Para obtener más información sobre el uso de la API de gestión de grid, consulte las instrucciones para administrar StorageGRID. Para obtener más información sobre la sintaxis de las consultas Prometheus, consulte la documentación de Prometheus.

Esta expresión provoca que se active una alerta si la cantidad de RAM instalada para un nodo es inferior a 24,000,000,000 bytes (24 GB).

```
node_memory_MemTotal_bytes < 2400000000</pre>
```

 En el campo duración, introduzca la cantidad de tiempo que una condición debe permanecer en vigor continuamente antes de que se active la alerta y seleccione una unidad de tiempo.

Para activar una alerta inmediatamente cuando una condición se convierte en verdadera, introduzca **0**. Aumente este valor para evitar que las condiciones temporales activen las alertas.

El valor predeterminado es 5 minutos.

7. Haga clic en Guardar.

El cuadro de diálogo se cierra y la nueva regla de alerta personalizada aparece en la tabla Reglas de alerta.

#### Información relacionada

"Administre StorageGRID"

#### "Métricas de Prometheus que se usan habitualmente"

#### "Prometheus: Aspectos básicos de las consultas"

#### Editar una regla de alerta

Puede editar una regla de alerta para cambiar las condiciones de activación, para una regla de alerta personalizada, también puede actualizar el nombre de la regla, la descripción y las acciones recomendadas.

#### Lo que necesitará

- Debe iniciar sesión en Grid Manager mediante un explorador compatible.
- Debe tener los permisos Administrar alertas o acceso raíz.

#### Acerca de esta tarea

Al editar una regla de alerta predeterminada, puede cambiar las condiciones de las alertas menores, principales y críticas, así como la duración. Al editar una regla de alerta personalizada, también puede editar el nombre de la regla, la descripción y las acciones recomendadas.

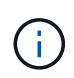

Tenga cuidado al decidir editar una regla de alerta. Si cambia los valores de activación, es posible que no detecte un problema subyacente hasta que no se complete una operación crucial.

#### Pasos

1. Seleccione Alertas > Reglas de alerta.

Aparecerá la página Reglas de alerta.

- 2. Seleccione el botón de opción de la regla de alerta que desee editar.
- 3. Seleccione Editar regla.

Se muestra el cuadro de diálogo Editar regla. En este ejemplo se muestra una regla de alerta predeterminada: Los campos Nombre único, Descripción y acciones recomendadas están desactivados y no se pueden editar.

| Enabled                        |                                                                                                    |    |
|--------------------------------|----------------------------------------------------------------------------------------------------|----|
| Unique Name                    | Low installed node memory                                                                                                    |    |
| Description                    | The amount of installed memory on a node is low.                                                                                                    |    |
|                                |                                                                                                    | 11 |
| Recommended Actions (optional) | Increase the amount of RAM available to the virtual machine or Linux host. Check the threshold value for the major alert to determine the default minimum requirement for a StorageGRID node. |    |
|                                | See the instructions for your platform:                                                                                                    |    |
|                                | VMware installation                                                                                                    |    |
|                                | Red Hat Enterprise Linux or CentOS installation                                                                                                    |    |
|                                | Ubuntu or Debian installation                                                                                                    |    |
|                                |                                                                                                    | 11 |

| Minor                               |                        |                                             |                    |  |
|-------------------------------------|------------------------|---------------------------------------------|--------------------|--|
| Major                               | node_memory_Mem        | nTotal_bytes < 2400000                      | 00000              |  |
| Critical                            | node_memory_Mem        | nTotal_bytes <= 120000                      | 00000              |  |
|                                     |                        |                                             |                    |  |
|                                     |                        |                                             |                    |  |
| Enter the amount of time a conditio | n must continuously re | emain in effect bef <mark>o</mark> re an al | lert is triggered. |  |

4. Active o anule la selección de la casilla de verificación **Activado** para determinar si esta regla de alerta está activada actualmente.

Si una regla de alerta está deshabilitada, sus expresiones no se evalúan y no se activan alertas.

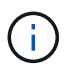

Si deshabilita la regla de alerta para una alerta actual, deberá esperar unos minutos para que la alerta ya no aparezca como alerta activa.

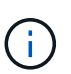

En general, no se recomienda deshabilitar una regla de alerta predeterminada. Si una regla de alerta está deshabilitada, es posible que no se detecte un problema subyacente hasta que no se complete una operación crucial.

5. En el caso de reglas de alerta personalizadas, actualice la siguiente información según sea necesario.

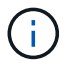

Esta información no se puede editar para las reglas de alerta predeterminadas.

| Campo                 | Descripción                                                                                                    |
|-----------------------|----------------------------------------------------------------------------------------------------|
| Nombre exclusivo      | Nombre único para esta regla. El nombre de la<br>regla de alerta se muestra en la página Alertas y<br>también es el asunto de las notificaciones por<br>correo electrónico. Los nombres de las reglas de<br>alerta pueden tener entre 1 y 64 caracteres.                                            |
| Descripción           | Una descripción del problema que se está<br>produciendo. La descripción es el mensaje de alerta<br>que se muestra en la página Alertas y en las<br>notificaciones por correo electrónico. Las<br>descripciones de las reglas de alerta pueden tener<br>entre 1 y 128 caracteres.                    |
| Acciones recomendadas | De manera opcional, las acciones recomendadas<br>que se deben realizar cuando se activa esta alerta.<br>Introduzca las acciones recomendadas como texto<br>sin formato (sin códigos de formato). Las acciones<br>recomendadas para las reglas de alerta pueden<br>tener entre 0 y 1,024 caracteres. |

6. En la sección Condiciones, introduzca o actualice la expresión Prometheus de uno o más niveles de gravedad de alerta.

Si desea restaurar una condición para una regla de alerta predeterminada editada a su valor original, haga clic en los tres puntos a la derecha de la condición modificada.

Conditions 🕘

i.

| Minor    |                                                        |   |
|----------|--------------------------------------------------------|---|
| Major    | <pre>node_memory_MemTotal_bytes &lt; 2400000000</pre>  |   |
| Critical | <pre>node_memory_MemTotal_bytes &lt;= 1400000000</pre> | : |
|          |                                                        | C |

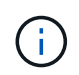

Si actualiza las condiciones para una alerta actual, es posible que los cambios no se implementen hasta que se resuelva la condición anterior. La próxima vez que se cumpla una de las condiciones de la regla, la alerta reflejará los valores actualizados.

Una expresión básica suele ser de la forma:

[metric] [operator] [value]

Las expresiones pueden ser de cualquier longitud, pero aparecen en una sola línea en la interfaz de usuario. Se requiere al menos una expresión.

Para ver las métricas disponibles y probar expresiones Prometheus, haga clic en el icono de ayuda <a>?</a> Y siga el enlace a la sección Metrics de la API de Grid Management.

Para obtener más información sobre el uso de la API de gestión de grid, consulte las instrucciones para administrar StorageGRID. Para obtener más información sobre la sintaxis de las consultas Prometheus, consulte la documentación de Prometheus.

Esta expresión provoca que se active una alerta si la cantidad de RAM instalada para un nodo es inferior a 24,000,000,000 bytes (24 GB).

node memory MemTotal bytes < 2400000000</pre>

7. En el campo **duración**, introduzca la cantidad de tiempo que una condición debe permanecer en vigor continuamente antes de que se active la alerta y seleccione la unidad de tiempo.

Para activar una alerta inmediatamente cuando una condición se convierte en verdadera, introduzca **0**. Aumente este valor para evitar que las condiciones temporales activen las alertas.

El valor predeterminado es 5 minutos.

8. Haga clic en Guardar.

Si ha editado una regla de alerta predeterminada, aparecerá **valor predeterminado**\* en la columna Tipo. Si ha desactivado una regla de alerta predeterminada o personalizada, **Desactivada** aparece en la columna **Estado**.

#### Información relacionada

"Administre StorageGRID"

"Métricas de Prometheus que se usan habitualmente"

"Prometheus: Aspectos básicos de las consultas"

#### Deshabilitar una regla de alerta

Puede cambiar el estado activado/desactivado para una regla de alerta predeterminada o personalizada.

#### Lo que necesitará

- Debe iniciar sesión en Grid Manager mediante un explorador compatible.
- Debe tener los permisos Administrar alertas o acceso raíz.

#### Acerca de esta tarea

Cuando una regla de alerta está deshabilitada, sus expresiones no se evalúan y no se activan alertas.

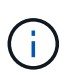

En general, no se recomienda deshabilitar una regla de alerta predeterminada. Si una regla de alerta está deshabilitada, es posible que no se detecte un problema subyacente hasta que no se complete una operación crucial.

#### Pasos

1. Seleccione Alertas > Reglas de alerta.

Aparecerá la página Reglas de alerta.

2. Seleccione el botón de opción de la regla de alerta que desee desactivar o activar.

#### 3. Seleccione Editar regla.

Se muestra el cuadro de diálogo Editar regla.

4. Active o anule la selección de la casilla de verificación **Activado** para determinar si esta regla de alerta está activada actualmente.

Si una regla de alerta está deshabilitada, sus expresiones no se evalúan y no se activan alertas.

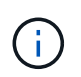

Si deshabilita la regla de alerta para una alerta actual, debe esperar unos minutos para que la alerta ya no se muestre como una alerta activa.

5. Haga clic en Guardar.

Desactivado aparece en la columna Estado.

#### Quitar una regla de alerta personalizada

Puede eliminar una regla de alerta personalizada si ya no desea utilizarla.

#### Lo que necesitará

- Debe iniciar sesión en Grid Manager mediante un explorador compatible.
- Debe tener los permisos Administrar alertas o acceso raíz.

#### Pasos

1. Seleccione Alertas > Reglas de alerta.

Aparecerá la página Reglas de alerta.

2. Seleccione el botón de opción de la regla de alerta personalizada que desee eliminar.

No se puede eliminar una regla de alerta predeterminada.

3. Haga clic en Eliminar regla personalizada.

Se muestra un cuadro de diálogo de confirmación.

4. Haga clic en Aceptar para eliminar la regla de alerta.

Las instancias activas de la alerta se resolverán en un plazo de 10 minutos.

## Gestión de notificaciones de alerta

Cuando se activa una alerta, StorageGRID puede enviar notificaciones por correo electrónico y notificaciones (capturas) de protocolo simple de gestión de redes (SNMP).

#### Configurar notificaciones SNMP para las alertas

Si desea que StorageGRID envíe notificaciones SNMP cuando se produzca una alerta, debe habilitar el agente SNMP de StorageGRID y configurar uno o más destinos de capturas.

#### Acerca de esta tarea

Puede utilizar la opción **Configuración > Supervisión > Agente SNMP** en el Administrador de grid o los puntos finales SNMP de la API de administración de grid para activar y configurar el agente SNMP de StorageGRID. El agente SNMP admite las tres versiones del protocolo SNMP.

Para obtener más información sobre cómo configurar el agente SNMP, consulte la sección para utilizar la supervisión de SNMP.

Después de configurar el agente SNMP de StorageGRID, se pueden enviar dos tipos de notificaciones condicionadas por eventos:

- Los solapamientos son notificaciones enviadas por el agente SNMP que no requieren confirmación por parte del sistema de administración. Los traps sirven para notificar al sistema de gestión que algo ha sucedido dentro de StorageGRID, por ejemplo, que se activa una alerta. Las tres versiones de SNMP admiten capturas
- Las informes son similares a las capturas, pero requieren el reconocimiento del sistema de gestión. Si el agente SNMP no recibe un acuse de recibo en un periodo de tiempo determinado, vuelve a enviar el informe hasta que se reciba un acuse de recibo o se haya alcanzado el valor de reintento máximo. Las informa son compatibles con SNMPv2c y SNMPv3.

Las notificaciones Trap e inform se envían cuando se activa una alerta predeterminada o personalizada en cualquier nivel de gravedad. Para suprimir las notificaciones SNMP de una alerta, debe configurar un silencio para la alerta. Las notificaciones de alerta se envían mediante el nodo de administrador que esté configurado para que sea el remitente preferido. De manera predeterminada, se selecciona el nodo de administración principal. Para obtener más detalles, consulte las instrucciones para administrar StorageGRID.

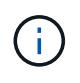

Las notificaciones Trap e inform también se envían cuando determinadas alarmas (sistema heredado) se activan en niveles de gravedad especificados o superiores; sin embargo, las notificaciones SNMP no se envían para cada alarma o para cada gravedad de alarma.

#### Información relacionada

"Uso de la supervisión de SNMP"

"Silenciar notificaciones de alerta"

"Administre StorageGRID"

"Alarmas que generan notificaciones SNMP (sistema heredado)"

#### Configurar notificaciones por correo electrónico para alertas

Si desea que se envíen notificaciones por correo electrónico cuando se produzcan alertas, debe proporcionar información acerca del servidor SMTP. También debe introducir direcciones de correo electrónico para los destinatarios de las notificaciones de alerta.

#### Lo que necesitará

- Debe iniciar sesión en Grid Manager mediante un explorador compatible.
- Debe tener los permisos Administrar alertas o acceso raíz.

#### Lo que necesitará

Dado que las alarmas y las alertas son sistemas independientes, la configuración de correo electrónico que se utiliza para las notificaciones de alerta no se utiliza para las notificaciones de alarma ni los mensajes de AutoSupport. Sin embargo, puede utilizar el mismo servidor de correo electrónico para todas las notificaciones.

Si la implementación de StorageGRID incluye varios nodos de administrador, puede seleccionar qué nodo de administrador debe ser el remitente preferido de notificaciones de alerta. También se utiliza el mismo «"remitente preferido» para las notificaciones de alarma y los mensajes de AutoSupport. De manera predeterminada, se selecciona el nodo de administración principal. Para obtener más detalles, consulte las instrucciones para administrar StorageGRID.

#### Pasos

#### 1. Seleccione Alertas > Configuración de correo electrónico.

Aparece la página Configuración de correo electrónico.

# Email Setup You can configure the email server for alert notifications, define filters to limit the number of notifications, and enter email addresses for alert recipients. Use these settings to define the email server used for alert notifications. These settings are not used for alarm notifications and AutoSupport. See Managing alerts and alarms in the instructions for monitoring and troubleshooting StorageGRID. Enable Email Notifications ③ Siave

2. Active la casilla de verificación **Activar notificaciones por correo electrónico** para indicar que desea enviar correos electrónicos de notificación cuando las alertas alcancen umbrales configurados.

Aparecen las secciones servidor de correo electrónico (SMTP), Seguridad de la capa de transporte (TLS), direcciones de correo electrónico y Filtros.

3. En la sección servidor de correo electrónico (SMTP), introduzca la información que necesita StorageGRID para acceder al servidor SMTP.

Si el servidor SMTP requiere autenticación, debe introducir tanto un nombre de usuario como una contraseña. También debe usar TLS y proporcionar un certificado de CA.

| Campo                        | Introduzca                                                                                                    |
|------------------------------|----------------------------------------------------------------------------------------------------|
| Servidor de correo           | El nombre de dominio completo (FQDN) o la dirección IP del servidor SMTP.                                        |
| Puerto                       | El puerto utilizado para acceder al servidor SMTP.<br>Debe estar entre 1 y 65535.                                |
| Nombre de usuario (opcional) | Si el servidor SMTP requiere autenticación,<br>introduzca el nombre de usuario con el que desea<br>autenticarse. |
| Contraseña (opcional)        | Si el servidor SMTP requiere autenticación,<br>introduzca la contraseña con la que desea<br>autenticarse.        |

| Mail Server         | 0 | 10.224.1.250 |
|---------------------|---|--------------|
| Port                | 0 | 25           |
| Username (optional) | 0 | smtpuser     |
| Password (optional) | 0 |              |

- 4. En la sección direcciones de correo electrónico, introduzca las direcciones de correo electrónico del remitente y de cada destinatario.
  - a. En **Dirección de correo electrónico del remitente**, especifique una dirección de correo electrónico válida que se utilizará como dirección de para las notificaciones de alerta.

Por ejemplo: storagegrid-alerts@example.com

b. En la sección Recipients, introduzca una dirección de correo electrónico para cada lista de correo electrónico o persona que debería recibir un correo electrónico cuando se produzca una alerta.

Se hace clic en el icono de más **+** para agregar destinatarios.

| nail Addresses         |                                |     |
|------------------------|--------------------------------|-----|
| Sender Email Address 💡 | storagegrid-alerts@example.com |     |
| Recipient 1 🧿          | recipient1@example.com         | ×   |
| Recipient 2 🤢          | recipient2@example.com         | + × |

- 5. En la sección Seguridad de la capa de transporte (TLS), active la casilla de verificación **requerir TLS** si se requiere Seguridad de la capa de transporte (TLS) para las comunicaciones con el servidor SMTP.
  - a. En el campo Certificado CA, proporcione el certificado de CA que se utilizará para verificar la identificación del servidor SMTP.

Puede copiar y pegar el contenido en este campo, o haga clic en examinar y seleccione el archivo.

Debe proporcionar un solo archivo que contenga los certificados de cada entidad de certificación (CA) intermedia. El archivo debe contener cada uno de los archivos de certificado de CA codificados con PEM, concatenados en el orden de la cadena de certificados.

- b. Active la casilla de verificación Enviar certificado de cliente si el servidor de correo electrónico SMTP requiere que los remitentes de correo electrónico proporcionen certificados de cliente para la autenticación.
- c. En el campo **Certificado de cliente**, proporcione el certificado de cliente codificado con PEM para enviar al servidor SMTP.

Puede copiar y pegar el contenido en este campo, o haga clic en examinar y seleccione el archivo.

d. En el campo **clave privada**, introduzca la clave privada del certificado de cliente en codificación PEM sin cifrar.

Puede copiar y pegar el contenido en este campo, o haga clic en examinar y seleccione el archivo.

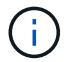

Si necesita editar la configuración de correo electrónico, haga clic en el icono del lápiz para actualizar este campo.

#### Transport Layer Security (TLS)

| Require TLS             | 0 |                                                                                                    |   |
|-------------------------|---|----------------------------------------------------------------------------------------------------|---|
| CA Certificate          | Θ | BEGIN CERTIFICATE<br>1234567890abcdefghijklmnopqrstuvwxyz<br>ABCDEFGHIJKLMNOPQRSTUVWXYZ1234567890<br>END CERTIFICATE   |   |
|                         |   | Browse                                                                                                    |   |
| Send Client Certificate | 0 |                                                                                                    |   |
| Client Certificate      |   | BEGIN CERTIFICATE<br>1234567890abcdefghijklmnopqrstuvwxyz<br>ABCDEFGHIJKLMNOPQRSTUVWXYZ1234567890<br>END CERTIFICATE   |   |
|                         |   | Browse                                                                                                    |   |
| Private Key             | 0 | BEGIN PRIVATE KEY<br>1234567890abcdefghijklmnopqrstuvwxyz<br>ABCDEFGHIJKLMNOPQRSTUVWXYZ1234567890<br>BEGIN PRIVATE KEY |   |
|                         |   |                                                                                                    | h |
|                         |   | Browse                                                                                                    |   |

6. En la sección Filtros, seleccione qué niveles de gravedad de alerta deberían producir notificaciones por correo electrónico, a menos que se haya silenciado la regla de una alerta específica.

| Gravedad              | Descripción                                                                                                    |
|-----------------------|----------------------------------------------------------------------------------------------------|
| Menor, mayor, crítico | Se envía una notificación por correo electrónico<br>cuando se cumple la condición menor, mayor o<br>crítica de una regla de alerta.                                                          |
| Principal, crítico    | Se envía una notificación por correo electrónico<br>cuando se cumple la condición principal o crítica de<br>una regla de alerta. Las notificaciones no se envían<br>para alertas menores.    |
| Solo crítico          | Solo se envía una notificación por correo<br>electrónico cuando se cumple la condición crítica de<br>una regla de alerta. No se envían notificaciones<br>para alertas menores o importantes. |
| Filters               |                                                                                                    |

| Severity | 0      | Minor, I | major, critical | ٢ | Major, critical | Critical only |
|----------|--------|----------|-----------------|---|-----------------|---------------|
| S        | end Te | st Email | Save            |   |                 |               |

- 7. Cuando esté listo para probar la configuración de correo electrónico, siga estos pasos:
  - a. Haga clic en Enviar correo electrónico de prueba.

Aparece un mensaje de confirmación que indica que se ha enviado un correo electrónico de prueba.

b. Active las casillas de todos los destinatarios de correo electrónico y confirme que se ha recibido un mensaje de correo electrónico de prueba.

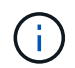

Si el correo electrónico no se recibe en unos minutos o si se activa la alerta **error de notificación por correo electrónico**, compruebe la configuración e inténtelo de nuevo.

c. Inicie sesión en cualquier otro nodo de administración y envíe un correo electrónico de prueba para verificar la conectividad desde todos los sitios.

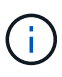

Cuando prueba las notificaciones de alerta, debe iniciar sesión en cada nodo de administrador para verificar la conectividad. Esto contrasta con la prueba de notificaciones de alarma y mensajes de AutoSupport, donde todos los nodos del administrador envían el correo electrónico de prueba.

8. Haga clic en Guardar.

El envío de un mensaje de correo electrónico de prueba no guarda la configuración. Debe hacer clic en **Guardar**.

Se guardará la configuración del correo electrónico.

#### Información relacionada

"Solución de problemas de notificaciones por correo electrónico de alertas"

#### "Mantener recuperar"

#### Información incluida en las notificaciones por correo electrónico de alertas

Una vez configurado el servidor de correo electrónico SMTP, las notificaciones por correo electrónico se envían a los destinatarios designados cuando se activa una alerta, a menos que la regla de alerta se suprima con un silencio.

Las notificaciones por correo electrónico incluyen la siguiente información:

|                                                                                            | NetApp StorageGRID                                                                                                    |  |  |  |  |
|--------------------------------------------------------------------------------------------|----------------------------------------------------------------------------------------------------|--|--|--|--|
| Low object dat                                                                             | ta storage (6 alerts) (1)                                                                                                    |  |  |  |  |
| The space availab<br>Recommended actions<br>Perform an expansion<br>for expanding a Storag | le for storing object data is low. 2<br>s 3<br>procedure. You can add storage volumes (LUNs) to existing Storage Nodes, or you can add new Storage Nodes. See the instructions<br>geGRID system. |  |  |  |  |
| DC1-S1-226<br>Node<br>Site<br>Severity<br>Time triggered<br>Job<br>Service                 | DC1-S1-226<br>DC1 225-230<br>Minor<br>Fri Jun 28 14:43:27 UTC 2019<br>storagegrid<br>Idr                                                                                                    |  |  |  |  |
| DC1-S2-227                                                                                 |                                                                                                    |  |  |  |  |
| Node                                                                                       | DC1-S2-227                                                                                                    |  |  |  |  |
| Site                                                                                       | DC1 225-230                                                                                                    |  |  |  |  |
| Severity                                                                                   | Minor                                                                                                    |  |  |  |  |
| Time triggered                                                                             | Fri Jun 28 14:43:27 UTC 2019                                                                                                    |  |  |  |  |
| JOD                                                                                        | storagegrid                                                                                                    |  |  |  |  |
| Service                                                                                    |                                                                                                    |  |  |  |  |
|                                                                                            | Sent from: DC1-ADM1-225                                                                                                    |  |  |  |  |
|                                                                                            | Descripción                                                                                                    |  |  |  |  |
| 1                                                                                          | El nombre de la alerta, seguido del número de instancias activas de esta alerta.                                                                                                    |  |  |  |  |
| 2                                                                                          | La descripción de la alerta.                                                                                                    |  |  |  |  |
| 3                                                                                          | Todas las acciones recomendadas para la alerta.                                                                                                    |  |  |  |  |

|   | Descripción                                                                                                    |
|---|----------------------------------------------------------------------------------------------------|
| 4 | Detalles sobre cada instancia activa de la alerta, incluido el nodo y el sitio afectados, la gravedad de la alerta, la hora UTC en la que se activó la regla de alerta y el nombre del trabajo y el servicio afectados. |
| 5 | El nombre de host del nodo de administrador que envió la notificación.                                                                                                    |

#### Información relacionada

"Silenciar notificaciones de alerta"

#### Cómo alertas de grupos StorageGRID en las notificaciones por correo electrónico

Para evitar que se envíe un número excesivo de notificaciones por correo electrónico cuando se activan alertas, StorageGRID intenta agrupar varias alertas en la misma notificación.

Consulte la tabla siguiente para ver ejemplos de cómo StorageGRID agrupa varias alertas en notificaciones por correo electrónico.

| Comportamiento                                                                                                    | Ejemplo                                                                                                    |  |  |
|----------------------------------------------------------------------------------------------------|----------------------------------------------------------------------------------------------------|--|--|
| Cada notificación de alerta sólo se aplica a las alertas con el mismo nombre. Si al mismo tiempo se activan                                                                  | <ul> <li>La alerta A se activa en dos nodos al mismo<br/>tiempo. Sólo se envía una notificación.</li> </ul>                                                                  |  |  |
| dos alertas con nombres diferentes, se envían dos notificaciones por correo electrónico.                                                                                     | <ul> <li>La alerta A se activa en el nodo 1 y la alerta B se<br/>activa en el nodo 2 al mismo tiempo. Se envían<br/>dos notificaciones: Una para cada alerta.</li> </ul>     |  |  |
| Para una alerta específica de un nodo específico, si<br>los umbrales se alcanzan para más de una gravedad,<br>solo se envía una notificación para la alerta más<br>grave.    | <ul> <li>Se activa la alerta A y se alcanzan los umbrales<br/>menores, principales y críticos. Se envía una<br/>notificación para la alerta crucial.</li> </ul>              |  |  |
| La primera vez que se activa una alerta,<br>StorageGRID espera 2 minutos antes de enviar una                                                                                 | 1. La alerta A se activa en el nodo 1 a las 08:00. No se envía ninguna notificación.                                                                                         |  |  |
| notificación. Si se activan otras alertas con el mismo<br>nombre durante ese tiempo, StorageGRID agrupa<br>todas las alertas en la notificación inicial                      | 2. La alerta A se activa en el nodo 2 a las 08:01. No se envía ninguna notificación.                                                                                         |  |  |
|                                                                                                    | <ol> <li>A las 08:02, se envía una notificación para<br/>informar de ambas instancias de la alerta.</li> </ol>                                                               |  |  |
| Si se activa otra alerta con el mismo nombre,<br>StorageGRID espera 10 minutos antes de enviar una                                                                           | 1. La alerta A se activa en el nodo 1 a las 08:00. Se envía una notificación a las 08:02.                                                                                    |  |  |
| nueva notificación. La nueva notificación informa de<br>todas las alertas activas (alertas actuales que no se<br>han silenciado), aunque se hayan notificado<br>previamente. | <ol> <li>La alerta A se activa en el nodo 2 a las 08:05.<br/>Una segunda notificación se envía a las 08:15 (10<br/>minutos más tarde). Se informa de ambos nodos.</li> </ol> |  |  |

| Comportamiento                                                                                                | Ejemplo                                                                                                    |  |  |  |
|----------------------------------------------------------------------------------------------------|----------------------------------------------------------------------------------------------------|--|--|--|
| Si existen varias alertas actuales con el mismo<br>nombre y se resuelve una de esas alertas, no se            | 1. La alerta A se activa para el nodo 1. Se envía una notificación.                                                                                              |  |  |  |
| envía una nueva notificación si la alerta se vuelve a producir en el nodo para el que se solucionó la alerta. | 2. La alerta A se activa para el nodo 2. Se envía una segunda notificación.                                                                                      |  |  |  |
|                                                                                                    | <ol> <li>La alerta A se ha resuelto para el nodo 2, pero<br/>sigue estando activa para el nodo 1.</li> </ol>                                                     |  |  |  |
|                                                                                                    | <ol> <li>La alerta A se vuelve a activar para el nodo 2. No<br/>se envía ninguna notificación nueva porque la<br/>alerta sigue activa para el nodo 1.</li> </ol> |  |  |  |
| StorageGRID continúa enviando notificaciones por correo electrónico una vez cada 7 días hasta que se          | <ol> <li>La alerta A se activa para el nodo 1 el 8 de<br/>marzo. Se envía una notificación.</li> </ol>                                                           |  |  |  |
| resuelven todas las instancias de la alerta o se<br>silencia la regla de alerta.                              | 2. La alerta A no se resuelve o se silencia. Las notificaciones adicionales se envían el 15 de marzo, el 22 de marzo, el 29 de marzo, etc.                       |  |  |  |

#### Solución de problemas de notificaciones por correo electrónico de alertas

Si se activa la alerta **error de notificación por correo electrónico** o no puede recibir la notificación por correo electrónico de alerta de prueba, siga estos pasos para resolver el problema.

#### Lo que necesitará

- Debe iniciar sesión en Grid Manager mediante un explorador compatible.
- Debe tener los permisos Administrar alertas o acceso raíz.

#### Pasos

- 1. Compruebe la configuración.
  - a. Seleccione Alertas > Configuración de correo electrónico.
  - b. Compruebe que la configuración del servidor de correo electrónico (SMTP) es correcta.
  - c. Compruebe que ha especificado direcciones de correo electrónico válidas para los destinatarios.
- 2. Compruebe el filtro de spam y asegúrese de que el correo electrónico no se ha enviado a una carpeta basura.
- 3. Solicite al administrador de correo electrónico que confirme que los correos electrónicos de la dirección del remitente no están bloqueados.
- 4. Recoja un archivo de registro del nodo de administración y póngase en contacto con el soporte técnico.

El soporte técnico puede utilizar la información de los registros para determinar el problema. Por ejemplo, el archivo prometheus.log podría mostrar un error al conectarse al servidor especificado.

#### Información relacionada

"Recogida de archivos de registro y datos del sistema"

## Silenciar notificaciones de alerta

Opcionalmente, puede configurar silencios para suprimir temporalmente las notificaciones de alerta.

#### Lo que necesitará

- Debe iniciar sesión en Grid Manager mediante un explorador compatible.
- Debe tener los permisos Administrar alertas o acceso raíz.

#### Acerca de esta tarea

Puede silenciar las reglas de alerta en todo el grid, un sitio único o un nodo individual, así como en una o más gravedades. Cada silencio suprime todas las notificaciones para una sola regla de alerta o para todas las reglas de alerta.

Si ha habilitado el agente SNMP, las silencios también suprimen las capturas SNMP e informan.

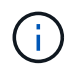

Tenga cuidado al decidir silenciar una regla de alerta. Si silencia una alerta, es posible que no detecte un problema subyacente hasta que impida que se complete una operación crítica.

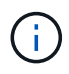

Puesto que las alarmas y alertas son sistemas independientes, no puede utilizar esta función para suprimir las notificaciones de alarma.

#### Pasos

#### 1. Seleccione **Alertas** > **silencios**.

Aparece la página silencios.

#### Silences

You can configure silences to temporarily suppress alert notifications. Each silence suppresses the notifications for an alert rule at one or more severities. You can suppress an alert rule on the entire grid, a single site, or a single node.

| + Create / Edit X Remove |             |          |                |       |  |  |
|--------------------------|-------------|----------|----------------|-------|--|--|
| Alert Rule               | Description | Severity | Time Remaining | Nodes |  |  |
| No results found.        |             |          |                |       |  |  |

#### 2. Seleccione Crear.

Aparece el cuadro de diálogo Crear silencio.

| Create Silence         |                                                                                                    |                                                          |                        |
|------------------------|----------------------------------------------------------------------------------------------------|----------------------------------------------------------|------------------------|
| Alert Rule             |                                                                                                    |                                                          | ¥                      |
| Description (optional) |                                                                                                    |                                                          |                        |
| Duration               |                                                                                                    | Minutes •                                                |                        |
| Severity               | Minor only                                                                                                    | Minor, major                                             | Minor, major, critical |
| Nodes                  | <ul> <li>StorageGRID</li> <li>Data Cent</li> <li>DC1-A</li> <li>DC1-G</li> <li>DC1-S</li> <li>DC1-S</li> <li>DC1-S</li> </ul> | Deployment<br>ter 1<br>DM1<br>1<br>1<br>1<br>2<br>3<br>3 |                        |

3. Seleccione o introduzca la siguiente información:

| Campo           | Descripción                                                                                                    |
|-----------------|----------------------------------------------------------------------------------------------------|
| Regla de alerta | Nombre de la regla de alerta que se desea silenciar. Puede seleccionar<br>cualquier regla de alerta predeterminada o personalizada, incluso si la regla de<br>alerta está desactivada.                                                                                                    |
|                 | <b>Nota:</b> Seleccione <b>todas las reglas</b> si desea silenciar todas las reglas de alerta utilizando los criterios especificados en este cuadro de diálogo.                                                                                                    |
| Descripción     | Opcionalmente, una descripción del silencio. Por ejemplo, describa el propósito de este silencio.                                                                                                    |
| Duración        | Cuánto tiempo desea que este silencio permanezca en vigor, en minutos,<br>horas o días. Un silencio puede estar en vigor de 5 minutos a 1,825 días (5<br>años).                                                                                                    |
|                 | <b>Nota:</b> no debe silenciar una regla de alerta por un período prolongado de tiempo. Si se silencia una regla de alerta, es posible que no detecte un problema subyacente hasta que impida que se complete una operación crítica. Sin embargo, es posible que tenga que utilizar un silencio extendido si una alerta se activa mediante una configuración intencional específica, como puede ser el caso de las alertas * Services Appliance LINK down* y las alertas <b>Storage Appliance LINK down</b> . |

| Campo    | Descripción                                                                                                    |
|----------|----------------------------------------------------------------------------------------------------|
| Gravedad | Qué gravedad o gravedad de alerta se deben silenciar. Si la alerta se activa en una de las gravedades seleccionadas, no se enviarán notificaciones.                                                                                                    |
| Nodos    | A qué nodo o nodos desea que se aplique este silencio. Puede suprimir una<br>regla de alerta o todas las reglas de toda la cuadrícula, un único sitio o un solo<br>nodo. Si selecciona toda la cuadrícula, el silencio se aplica a todos los sitios y<br>a todos los nodos. Si selecciona un sitio, el silencio sólo se aplica a los nodos<br>de ese sitio. |
|          | <b>Nota:</b> no puede seleccionar más de un nodo o más de un sitio para cada silencio. Debe crear silencios adicionales si desea suprimir la misma regla de alerta en más de un nodo o más de un sitio a la vez.                                                                                                    |

#### 4. Haga clic en Guardar.

5. Si desea modificar o finalizar un silencio antes de que caduque, puede editarlo o eliminarlo.

| Opción              | Descripción                                                                                                    |  |  |
|---------------------|----------------------------------------------------------------------------------------------------|--|--|
| Edite un silencio   | a. Seleccione Alertas > silencios.                                                                                                    |  |  |
|                     | <ul> <li>b. En la tabla, seleccione el botón de opción para el silencio que desea<br/>editar.</li> </ul>                                                                                                    |  |  |
|                     | c. Haga clic en <b>Editar</b> .                                                                                                    |  |  |
|                     | <ul> <li>Cambie la descripción, la cantidad de tiempo restante, las gravedades<br/>seleccionadas o el nodo afectado.</li> </ul>                                                                                                    |  |  |
|                     | e. Haga clic en <b>Guardar</b> .                                                                                                    |  |  |
| Elimine un silencio | a. Seleccione Alertas > silencios.                                                                                                    |  |  |
|                     | <ul> <li>b. En la tabla, seleccione el botón de radio para el silencio que desea<br/>eliminar.</li> </ul>                                                                                                    |  |  |
|                     | c. Haga clic en <b>Quitar</b> .                                                                                                    |  |  |
|                     | d. Haga clic en <b>Aceptar</b> para confirmar que desea eliminar este silencio.                                                                                                    |  |  |
|                     | <b>Nota</b> : Las notificaciones se enviarán ahora cuando se active esta alerta (a menos que se suprima por otro silencio). Si esta alerta se encuentra activada actualmente, es posible que transcurran unos minutos hasta que se envíen notificaciones de correo electrónico o SNMP, y que la página Alertas deba actualizar. |  |  |

#### Información relacionada

"Configuración del agente SNMP"

# Gestión de alarmas (sistema heredado)

El sistema de alarma StorageGRID es el sistema heredado utilizado para identificar

puntos problemáticos que a veces ocurren durante el funcionamiento normal.

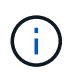

Aunque el sistema de alarma heredado sigue siendo compatible, el sistema de alerta ofrece importantes ventajas y es más fácil de usar.

#### Información relacionada

"Referencia de alarmas (sistema heredado)"

"Visualización de alarmas heredadas"

"Administre StorageGRID"

## Clases de alarma (sistema heredado)

Una alarma heredada puede pertenecer a una de las dos clases de alarma mutuamente excluyentes.

#### Alarmas predeterminadas

Las alarmas predeterminadas se proporcionan con cada sistema StorageGRID y no se pueden modificar. Sin embargo, puede desactivar las alarmas predeterminadas o anularlas definiendo las alarmas personalizadas globales.

#### Alarmas globales personalizadas

Las alarmas personalizadas globales controlan el estado de todos los servicios de un tipo determinado en el sistema StorageGRID. Puede crear una alarma Global Custom para anular una alarma predeterminada. También puede crear una nueva alarma Global Custom. Esto puede ser útil para supervisar cualquier condición personalizada de su sistema StorageGRID.

#### Información relacionada

"Visualización de alarmas predeterminadas (sistema heredado)"

"Desactivación de una alarma predeterminada (sistema heredado)"

"Creación de alarmas personalizadas globales (sistema heredado)"

"Desactivación de alarmas personalizadas globales (sistema heredado)"

## Lógica de activación de alarmas (sistema heredado)

Una alarma heredada se activa cuando un atributo StorageGRID alcanza un valor de umbral que se evalúa como verdadero frente a una combinación de clase de alarma (predeterminada o personalizada global) y nivel de gravedad de alarma.

| • | Color    | Gravedad de alarma | Significado                                                                                                    |
|---|----------|--------------------|----------------------------------------------------------------------------------------------------|
|   | Amarillo | Aviso              | El nodo está conectado a<br>la cuadrícula, pero existe<br>una condición poco<br>habitual que no afecta a<br>las operaciones normales. |

| • | Color          | Gravedad de alarma | Significado                                                                                                    |
|---|----------------|--------------------|----------------------------------------------------------------------------------------------------|
|   | Naranja claro  | Menor              | El nodo está conectado a<br>la cuadrícula, pero existe<br>una condición anormal<br>que podría afectar al<br>funcionamiento en el<br>futuro. Debe investigar<br>para evitar el escalado.            |
|   | Naranja oscuro | Importante         | El nodo está conectado a<br>la cuadrícula, pero existe<br>una condición anormal<br>que afecta actualmente al<br>funcionamiento. Esto<br>requiere atención<br>inmediata para evitar un<br>escalado. |
| 8 | Rojo           | Crítico            | El nodo está conectado a<br>la cuadrícula, pero existe<br>una condición anormal<br>que ha detenido las<br>operaciones normales.<br>Debe abordar el problema<br>de inmediato.                       |

La gravedad de la alarma y el valor del umbral correspondiente se pueden establecer para cada atributo numérico. El servicio NMS de cada nodo de administración supervisa continuamente los valores de atributos actuales en función de los umbrales configurados. Cuando se activa una alarma, se envía una notificación a todo el personal designado.

Tenga en cuenta que un nivel de gravedad normal no desencadena una alarma.

Los valores de los atributos se evalúan en relación con la lista de alarmas activadas definidas para ese atributo. La lista de alarmas se Marca en el siguiente orden para encontrar la primera clase de alarma con una alarma definida y activada para el atributo:

- 1. Alarmas personalizadas globales con niveles de alarma desde críticos hasta avisos.
- 2. Alarmas predeterminadas con límites de alarma desde crítica hasta Aviso.

Después de que se encuentre una alarma activada para un atributo en la clase de alarma superior, el servicio NMS sólo evalúa dentro de esa clase. El servicio NMS no se evaluará en comparación con las otras clases de menor prioridad. Es decir, si hay una alarma Global Custom activada para un atributo, el servicio NMS sólo evalúa el valor del atributo frente a las alarmas Global Custom. Las alarmas predeterminadas no se evalúan. Por lo tanto, una alarma predeterminada activada para un atributo puede cumplir los criterios necesarios para activar una alarma, pero no se activará porque se activa una alarma personalizada global (que no cumple los criterios especificados) para el mismo atributo. No se activa ninguna alarma y no se envía ninguna notificación.

#### Ejemplo de activación de alarma

Puede utilizar este ejemplo para entender cómo se activan las alarmas personalizadas globales y las alarmas predeterminadas.

En el ejemplo siguiente, un atributo tiene una alarma Global Custom y una alarma predeterminada definida y activada, como se muestra en la siguiente tabla.

|            | Umbral de alarma global<br>personalizada (activado) | Umbral de alarma<br>predeterminado (activado) |
|------------|-----------------------------------------------------|-----------------------------------------------|
| Aviso      | >= 1500                                             | >= 1000                                       |
| Menor      | >= 15,000                                           | >= 1000                                       |
| Importante | >=150,000                                           | >= 250,000                                    |

Si el atributo se evalúa cuando su valor es 1000, no se activa ninguna alarma y no se envía ninguna notificación.

La alarma Global Custom tiene prioridad sobre la alarma predeterminada. Un valor de 1000 no alcanza el valor umbral de ningún nivel de gravedad para la alarma Global Custom. Como resultado, el nivel de alarma se evalúa para ser normal.

Después de la situación anterior, si la alarma Global Custom está desactivada, no cambia nada. El valor del atributo se debe volver a evaluar antes de que se active un nuevo nivel de alarma.

Con la alarma Global Custom desactivada, cuando se vuelve a evaluar el valor del atributo, el valor del atributo se evalúa frente a los valores de umbral de la alarma predeterminada. El nivel de alarma activa una alarma de nivel de aviso y se envía una notificación por correo electrónico al personal designado.

#### Alarmas de la misma gravedad

Si dos alarmas personalizadas globales para el mismo atributo tienen la misma gravedad, las alarmas se evalúan con una prioridad "top down".

Por ejemplo, si UMEM cae a 50 MB, se activa la primera alarma (= 50000000), pero no la que está debajo de ella (<=100000000).

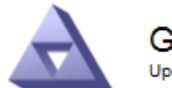

Global Alarms Updated: 2016-03-17 16:05:31 PDT

#### Global Custom Alarms (0 Result(s))

| Enabled                 | Service | Attribute               | Severity | Message  | Operator | Value | Additional<br>Recipients | Actions |
|-------------------------|---------|-------------------------|----------|----------|----------|-------|--------------------------|---------|
| $\overline{\checkmark}$ | SSM 💌   | UMEM (Available Memory) | Minor 💌  | Under 50 | = •      | 5000  |                          | 🧷 🗘 🏵 🔍 |
| ~                       | SSM 💌   | UMEM (Available Memory) | Minor 💌  | under10  | <= 💌     | 1000  |                          | 🥖 🔂 🏵 🔍 |

Si el orden se invierte, cuando UMEM cae a 100MB, se activa la primera alarma (<=100000000), pero no la que está por debajo (= 50000000).

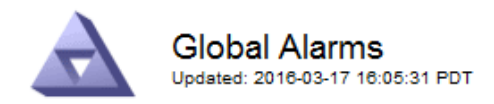

#### Global Custom Alarms (0 Result(s))

| Enabled   | Service    | Attribute          |           | S   | Severity |   | Message  | Operat | or Value | Additional<br>Recipients | Action      | ıs      |
|-----------|------------|--------------------|-----------|-----|----------|---|----------|--------|----------|--------------------------|-------------|---------|
| ~         | SSM -      | UMEM (Available Me | mory)     | •   | Minor    | • | under10  | <= •   | 1000     |                          | <b>// (</b> | 8 🕲     |
| ~         | SSM 💌      | UMEM (Available Me | mory)     | •   | Minor    | • | Under 50 | = •    | 5000     |                          | <u>/</u> €  | 3 🕲 🕲   |
| Default   | Alarms     |                    |           |     |          |   |          |        |          |                          |             |         |
|           |            |                    |           |     |          | _ |          |        |          |                          |             |         |
| Filter by | Disabled D | efaults 💌 📦        |           |     |          |   |          |        |          |                          |             |         |
| 0 Result  | t(s)       |                    |           |     |          |   |          |        |          |                          |             |         |
| E         | nabled     | Service            | Attribute | Sev | verity   |   | Mes      | sage   |          | Operator                 | Value       | Actions |
|           |            |                    |           |     |          |   |          |        |          |                          |             |         |
|           |            |                    |           |     |          |   |          |        |          | App                      | ly Cha      | nges 📄  |

#### Notificaciones

Una notificación informa de la aparición de una alarma o del cambio de estado de un servicio. Las notificaciones de alarma se pueden enviar por correo electrónico o mediante SNMP.

Para evitar que se envíen varias alarmas y notificaciones cuando se alcance un valor de umbral de alarma, se comprueba la gravedad de la alarma con respecto a la gravedad actual del atributo. Si no hay cambio, no se toman medidas adicionales. Esto significa que, a medida que el servicio NMS siga supervisando el sistema, sólo generará una alarma y enviará notificaciones la primera vez que observe una condición de alarma para un atributo. Si se alcanza y se detecta un nuevo umbral de valor para el atributo, la gravedad de la alarma cambia y se envía una nueva notificación. Las alarmas se borran cuando las condiciones vuelven al nivel normal.

El valor del disparador que se muestra en la notificación de un estado de alarma se redondea a tres posiciones decimales. Por lo tanto, un valor de atributo de 1.9999 activa una alarma cuyo umbral es inferior a (<) 2.0, aunque la notificación de alarma muestra el valor de activación como 2.0.

#### **Nuevos servicios**

A medida que se agregan nuevos servicios mediante la adición de nuevos nodos de cuadrícula o sitios, heredan las alarmas predeterminadas y las alarmas personalizadas globales.

#### Alarmas y tablas

Los atributos de alarma que se muestran en las tablas se pueden desactivar a nivel del sistema. Las alarmas no se pueden desactivar para filas individuales de una tabla.

Por ejemplo, en la siguiente tabla se muestran dos alarmas de entradas críticas disponibles (VMFI). (Seleccione **Soporte > Herramientas > Topología de cuadrícula**. A continuación, seleccione **Storage Node** > **SSM > Resources**.) Puede desactivar la alarma del VMFI para que no se active la alarma del VMFI de nivel crítico (las dos alarmas críticas actuales aparecerán en la tabla de color verde); Sin embargo, no puede desactivar una única alarma en una fila de tabla de modo que una alarma VMFI se muestre como una alarma de nivel crítico mientras que la otra permanece en verde.

#### Volumes

| Mount Point          | Device | Status |   |   | Size    | Space Av | /ailable | Total Entries | Entries Avai | lable | Write Cache | e  |
|----------------------|--------|--------|---|---|---------|----------|----------|---------------|--------------|-------|-------------|----|
| 1                    | sda1   | Online | - | 9 | 10.6 GB | 7.46 GB  | E 8      | 655,360       | 559,263      | E 9   | Enabled     | -  |
| /var/local           | sda3   | Online | - | 9 | 63.4 GB | 59.4 GB  | 19 3     | 3,932,160     | 3,931,842    | E 6   | Unknown     | -  |
| /var/local/rangedb/0 | sdb    | Online | - | 0 | 53.4 GB | 53.4 GB  | E 8      | 52,428,800    | 52,427,856   | 1 9   | Enabled     | 2  |
| /var/local/rangedb/1 | sdc    | Online | - | 9 | 53.4 GB | 53.4 GB  | P 8      | 52,428,800    | 52,427,848   | 19 5  | Enabled     | 1  |
| /var/local/rangedb/2 | sdd    | Online | - | 0 | 53.4 GB | 53.4 GB  | 79 9     | 52,428,800    | 52,427,856   | 1 9   | Enabled     | 22 |

# Reconocer alarmas actuales (sistema heredado)

Las alarmas heredadas se activan cuando los atributos del sistema alcanzan valores de umbral de alarma. Si desea reducir o borrar el número de alarmas heredadas en el panel, puede reconocer las alarmas.

#### Lo que necesitará

- Debe iniciar sesión en Grid Manager mediante un explorador compatible.
- Debe tener el permiso Confirmar alarmas.

#### Acerca de esta tarea

Si una alarma del sistema heredado está activa actualmente, el panel Estado del panel de control incluye un enlace **alarmas heredadas**. El número entre paréntesis indica cuántas alarmas heredadas están activas actualmente.

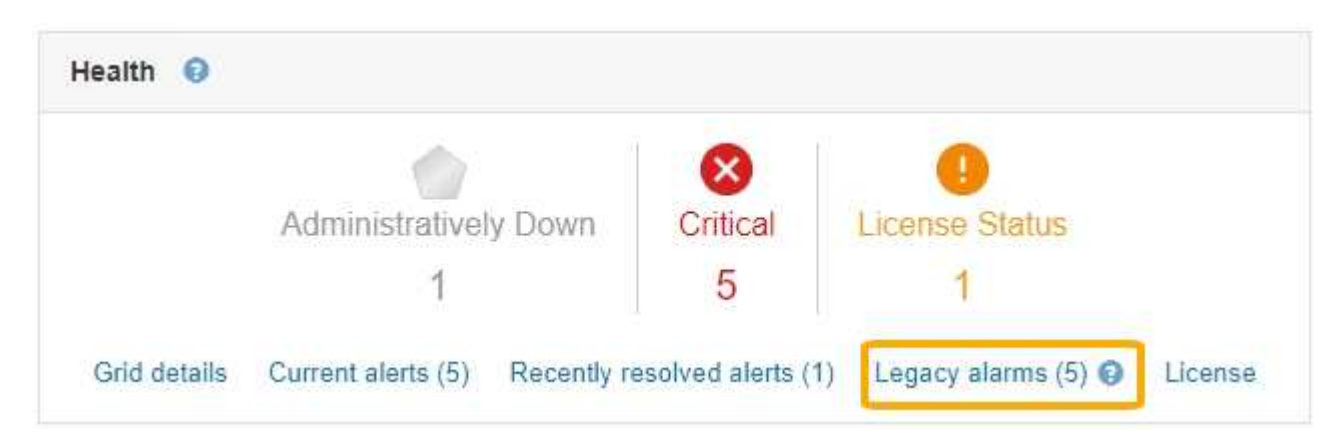

Dado que el sistema de alarmas heredado sigue siendo compatible, el número de alarmas antiguas que se muestran en el panel de control aumenta cada vez que se produce una nueva alarma. Este recuento aumenta incluso si ya no se envían notificaciones de correo electrónico para alarmas. Normalmente, puede ignorar este número (ya que las alertas proporcionan una mejor vista del sistema) o puede reconocer las alarmas.

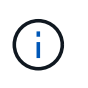

De manera opcional, cuando haya pasado completamente al sistema de alertas, puede desactivar cada alarma heredada para evitar que se active y se agregue al recuento de alarmas heredadas.

Cuando reconoce una alarma, ésta ya no se incluye en el recuento de alarmas heredadas a menos que la alarma se active en el siguiente nivel de gravedad o se resuelva y se vuelva a producir.

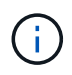

Aunque el sistema de alarma heredado sigue siendo compatible, el sistema de alerta ofrece importantes ventajas y es más fácil de usar.

#### Pasos

- 1. Para ver la alarma, realice una de las siguientes acciones:
  - En el panel Estado del Panel, haga clic en Alarmas heredadas. Este enlace sólo aparece si al menos una alarma está activa actualmente.
  - Seleccione Soporte > Alarmas (heredadas) > Alarmas actuales. Aparece la página Alarmas actuales.

The alarm system is the legacy system. The alert system offers significant benefits and is easier to use. See Managing alerts and alarms in the instructions for monitoring and troubleshooting StorageGRID.

#### Current Alarms

Last Refreshed: 2020-05-27 09:41:39 MDT

| ORSU (Outbound Replication Data Center 1/DC1- Storage 2020-05-26 21:47:18 Storage Storage | Severity Attribute                       | Service                        | Description            | Alarm Time                 | Trigger Value          | Current Value          |
|-------------------------------------------------------------------------------------------|------------------------------------------|--------------------------------|------------------------|----------------------------|------------------------|------------------------|
| Align Status) ARC1/ARC Unavailable MDT Unavailable Unavailable Unavailable                | Major ORSU (Outbound Replication Status) | Data Center 1/DC1-<br>ARC1/ARC | Storage<br>Unavailable | 2020-05-26 21:47:18<br>MDT | Storage<br>Unavailable | Storage<br>Unavailable |

2. Haga clic en el nombre del servicio de la tabla.

Aparecerá la ficha Alarmas para el servicio seleccionado (**Support > Tools > Topología de cuadrícula >** *Grid Node > Service > Alarmas*).

| Overview      | Alarms                               | Reports                   | Configuration  |   |
|---------------|--------------------------------------|---------------------------|----------------|---|
| Main          | History                              |                           |                |   |
| $\Rightarrow$ | Alarms: ARC<br>Updated: 2019-05-24 1 | (DC1-ARC1<br>10:46:48 MDT | ) - Replicatio | n |

| Severity Attribute                          | Description            | Alarm Time                 | Trigger Value          | Current Value          | Acknowledge Time | Acknowledge |
|---------------------------------------------|------------------------|----------------------------|------------------------|------------------------|------------------|-------------|
| ORSU (Outbound<br>Major Replication Status) | Storage<br>Unavailable | 2019-05-23 21:40:08<br>MDT | Storage<br>Unavailable | Storage<br>Unavailable |                  |             |
|                                             |                        |                            |                        |                        | Apply C          | hanges 📖    |

3. Seleccione la casilla de verificación **Confirmar** de la alarma y haga clic en **aplicar cambios**.

La alarma ya no aparece en el panel o en la página Alarmas actuales.

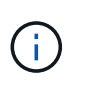

Cuando reconoce una alarma, la confirmación no se copia en otros nodos de administración. Por este motivo, si ve la consola desde otro nodo de administración, podría continuar viendo la alarma activa.

- 4. Según sea necesario, vea las alarmas confirmadas.
  - a. Seleccione Soporte > Alarmas (heredadas) > Alarmas actuales.

#### b. Seleccione Mostrar alarmas aceptadas.

Se muestran todas las alarmas confirmadas.

The alarm system is the legacy system. The alert system offers significant benefits and is easier to use. See Managing alerts and alarms in the instructions for monitoring and troubleshooting StorageGRID.

#### **Current Alarms**

Last Refreshed: 2020-05-27 17:38:58 MDT

| Severity Attribute        | Service            | Description | Alarm Time   | Trigger Value | <b>Current Value</b> | Acknowledge Time |
|---------------------------|--------------------|-------------|--------------|---------------|----------------------|------------------|
| Major Replication Status) | Data Center 1/DC1- | Storage     | 2020-05-26   | Storage       | Storage              | 2020-05-27       |
|                           | ARC1/ARC           | Unavailable | 21:47:18 MDT | Unavailable   | Unavailable          | 17:38:14 MDT     |

#### Información relacionada

"Referencia de alarmas (sistema heredado)"

# Visualización de alarmas predeterminadas (sistema heredado)

Puede ver la lista de todas las alarmas heredadas predeterminadas.

#### Lo que necesitará

- Debe iniciar sesión en Grid Manager mediante un explorador compatible.
- Debe tener permisos de acceso específicos.

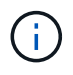

Aunque el sistema de alarma heredado sigue siendo compatible, el sistema de alerta ofrece importantes ventajas y es más fácil de usar.

#### Pasos

- 1. Seleccione Soporte > Alarmas (heredadas) > Alarmas globales.
- 2. En filtro por, seleccione Código de atributo o Nombre de atributo.
- 3. En el caso de igual a, introduzca un asterisco: \*
- 4. Haga clic en la flecha 🗊 O pulse Intro.

Se muestran todas las alarmas predeterminadas.

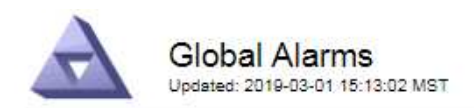

#### Global Custom Alarms (0 Result(s))

| Enabled   | Service | Attribute | Severity | Message | Operator V | alue | Additional Recipients | Actions |
|-----------|---------|-----------|----------|---------|------------|------|-----------------------|---------|
|           |         |           |          |         |            |      |                       | /000    |
| Default A | arms    |           |          |         |            |      |                       |         |

| Filter by Attribute | Code | equals * | 10 |  |
|---------------------|------|----------|----|--|
|                     |      |          |    |  |

#### 221 Result(s)

| Enabled      | Service | Attribute                             | Severity    | Message                              | Operator | Value    | Actions |
|--------------|---------|---------------------------------------|-------------|--------------------------------------|----------|----------|---------|
|              |         | IQSZ (Number of<br>Objects)           | 📥<br>Major  | Greater than 10,000,000              | >=       | 10000000 | 12      |
| ×.           |         | IQSZ (Number of<br>Objects)           | 0<br>Minor  | Greater than 1,000,000               | >=       | 1000000  | 1       |
| ( <b>e</b> ) |         | IQSZ (Number of<br>Objects)           | L<br>Notice | Greater than 150,000                 | >=       | 150000   | 11      |
|              |         | XCVP (%<br>Completion)                | Notice      | Foreground Verification<br>Completed | =        | 100      | 1       |
|              | ADC     | ADCA (ADC Status)                     | 9<br>Minor  | Error                                | >=       | 10       | 12      |
|              | ADC     | ADCE (ADC State)                      | Notice      | Standby                              | =        | 10       | 1       |
|              | ADC     | ALIS (Inbound<br>Attribute Sessions)  | -<br>Notice | Over 100                             | >=       | 100      | 11      |
| ×.           | ADC     | ALOS (Outbound<br>Attribute Sessions) | Notice      | Over 200                             | >=       | 200      | 1       |

# Revisión de las alarmas históricas y la frecuencia de las alarmas (sistema heredado)

Al solucionar un problema, puede revisar la frecuencia con la que se ha activado una alarma heredada en el pasado.

#### Lo que necesitará

- Debe iniciar sesión en Grid Manager mediante un explorador compatible.
- Debe tener permisos de acceso específicos.

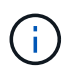

Aunque el sistema de alarma heredado sigue siendo compatible, el sistema de alerta ofrece importantes ventajas y es más fácil de usar.

#### Pasos

- 1. Siga estos pasos para obtener una lista de todas las alarmas activadas durante un período de tiempo.
  - a. Seleccione Soporte > Alarmas (heredadas) > Alarmas históricas.
  - b. Debe realizar una de las siguientes acciones:
    - Haga clic en uno de los períodos de tiempo.

- Introduzca un rango personalizado y haga clic en Consulta personalizada.
- 2. Siga estos pasos para averiguar con qué frecuencia se han activado las alarmas para un atributo determinado.
  - a. Seleccione Soporte > Herramientas > Topología de cuadrícula.
  - b. Seleccione *Grid node > service o component > Alarms > History*.
  - c. Seleccione el atributo de la lista.
  - d. Debe realizar una de las siguientes acciones:
    - Haga clic en uno de los períodos de tiempo.
    - Introduzca un rango personalizado y haga clic en Consulta personalizada.

Las alarmas se enumeran en orden cronológico inverso.

e. Para volver al formulario de solicitud del historial de alarmas, haga clic en Historial.

#### Información relacionada

"Referencia de alarmas (sistema heredado)"

## Creación de alarmas personalizadas globales (sistema heredado)

Es posible que haya utilizado alarmas personalizadas globales para el sistema heredado para atender requisitos de supervisión específicos. Las alarmas personalizadas globales pueden tener niveles de alarma que anulan las alarmas predeterminadas o pueden supervisar atributos que no tienen una alarma predeterminada.

#### Lo que necesitará

- Debe iniciar sesión en Grid Manager mediante un explorador compatible.
- Debe tener permisos de acceso específicos.

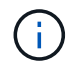

Aunque el sistema de alarma heredado sigue siendo compatible, el sistema de alerta ofrece importantes ventajas y es más fácil de usar.

Las alarmas personalizadas globales anulan las alarmas predeterminadas. No debe cambiar los valores de alarma predeterminados a menos que sea absolutamente necesario. Al cambiar las alarmas predeterminadas, corre el riesgo de ocultar problemas que, de lo contrario, podrían desencadenar una alarma.

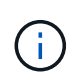

Tenga mucho cuidado si cambia los ajustes de alarma. Por ejemplo, si aumenta el valor del umbral de una alarma, es posible que no detecte un problema subyacente. Comente los cambios propuestos con el soporte técnico antes de cambiar la configuración de una alarma.

#### Pasos

- 1. Seleccione Soporte > Alarmas (heredadas) > Alarmas globales.
- 2. Agregue una nueva fila a la tabla Alarmas globales personalizadas:
  - Para añadir una nueva alarma, haga clic en Editar 🥢 (Si ésta es la primera entrada) o Insertar 📳.

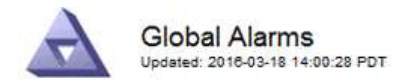

Global Custom Alarms (0 Result(s))

| Enabled | Service | Attribute             |            | Severity | Message    | Operator | Value | Additional<br>Recipients | Actions |
|---------|---------|-----------------------|------------|----------|------------|----------|-------|--------------------------|---------|
| ~       | ARC -   | ARCE (ARC State)      | <b>▼ </b>  | Notice 💌 | Standby    | = •      | 10    |                          | 1000    |
| V       | ARC -   | AROQ (Objects Queued) | <u> </u>   | Minor 💌  | At least 6 | >= •     | 600C  | [                        | 1000    |
| v       | ARC -   | AROQ (Objects Queued) | <b>• •</b> | Notice 👻 | At least 3 | >= •     | 3000  | [                        | 1000    |

Default Alarms

| Filter by Attribute Code | equals AR* |
|--------------------------|------------|
|--------------------------|------------|

| 9 Result(s) |         |                              |          |               |          |       |         |
|-------------|---------|------------------------------|----------|---------------|----------|-------|---------|
| Enabled     | Service | Attribute                    | Severity | Message       | Operator | Value | Actions |
| 1           | ARC     | ARCE (ARC State)             | 🛄 Notice | Standby       | =        | 10    | 11      |
| 5           | ARC     | AROQ (Objects Queued)        | 🤗 Minor  | At least 6000 | >=       | 6000  | 1       |
| <u>N</u>    | ARC     | AROQ (Objects Queued)        | 🛄 Notice | At least 3000 | >=       | 3000  | 11      |
| 17          | ARC     | ARRF (Request Failures)      | 📥 Major  | At least 1    | >=       | 1     | 1       |
| V           | ARC     | ARRV (Verification Failures) | 📥 Major  | At least 1    | >=       | 1     | 1       |
| 5           | ARC     | ARVF (Store Failures)        | 📥 Major  | At least 1    | >=       | 1     | 11      |
| 되           | NMS     | ARRC (Remaining Capacity)    | 🛄 Notice | Below 10      | <=       | 10    | 1       |
| ন           | NMS     | ARRS (Repository Status)     | 📥 Major  | Disconnected  | <=       | 9     | 1       |
| N           | NMS     | ARRS (Repository Status)     | Sotice   | Standby       | <=       | 19    | 11      |

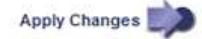

• Para modificar una alarma predeterminada, busque la alarma predeterminada.

- i. En Filtrar por, seleccione código de atributo o Nombre de atributo.
- ii. Escriba una cadena de búsqueda.

Especifique cuatro caracteres o utilice caracteres comodín (por ejemplo, A???? O AB\*). Asteriscos (\*) representan múltiples caracteres y signos de interrogación (?) representa un solo carácter.

- iii. Haga clic en la flecha 💓O pulse Intro.
- iv. En la lista de resultados, haga clic en **Copiar** 🗾 junto a la alarma que desea modificar.

La alarma predeterminada se copia en la tabla Alarmas globales personalizadas.

3. Realice los cambios necesarios en la configuración de alarmas personalizadas globales:

| Título   | Descripción                                                                        |
|----------|------------------------------------------------------------------------------------|
| Activado | Active o desactive la casilla de verificación para activar o desactivar la alarma. |

| Título              | Descripción                                                                                                    |
|---------------------|----------------------------------------------------------------------------------------------------|
| Atributo            | Seleccione el nombre y el código del atributo que se supervisa en la lista de todos los atributos aplicables al servicio o componente seleccionado.                                                                                                    |
|                     | del atributo.                                                                                                    |
| Gravedad            | El icono y el texto que indican el nivel de la alarma.                                                                                                    |
| Mensaje             | El motivo de la alarma (pérdida de conexión, espacio de almacenamiento inferior al 10%, etc.).                                                                                                    |
| Operador            | Operadores para probar el valor del atributo actual con respecto al umbral de valor:                                                                                                    |
|                     | • = equivale a                                                                                                    |
|                     | • > mayor que                                                                                                    |
|                     | • < menor que                                                                                                    |
|                     | <ul> <li>&gt;= mayor o igual que</li> </ul>                                                                                                    |
|                     | • <= menor o igual que                                                                                                    |
|                     | • ≠ no igual a.                                                                                                    |
| Valor               | El valor de umbral de la alarma utilizado para comprobar el valor real del<br>atributo mediante el operador. La entrada puede ser un solo número, un<br>intervalo de números especificado con dos puntos (1:3) o una lista de números<br>y rangos con una coma.                                           |
| Otros destinatarios | Una lista complementaria de direcciones de correo electrónico que se<br>notificarán cuando se active la alarma. Esto se suma a la lista de correo<br>configurada en la página <b>Alarmas &gt; Configuración de correo electrónico</b> .<br>Las listas están delimitadas por comas.                        |
|                     | <b>Nota:</b> las listas de correo requieren la configuración del servidor SMTP para poder funcionar. Antes de agregar listas de correo, confirme que SMTP está configurado. Las notificaciones de alarmas personalizadas pueden anular las notificaciones de las alarmas Global Custom o predeterminadas. |
| Acciones            | Botones de control para:                                                                                                    |
|                     | 🖉 Editar una fila                                                                                                    |
|                     | 🔁 Insertar una fila                                                                                                    |
|                     | 🐼 Eliminar una fila                                                                                                    |
|                     | Arrastre y suelte una fila hacia arriba o hacia abajo                                                                                                    |
|                     | Copiar una fila                                                                                                    |

4. Haga clic en **aplicar cambios**.

#### Información relacionada

"Configuración de los ajustes del servidor de correo electrónico para las alarmas (sistema heredado)"

# Desactivación de alarmas (sistema heredado)

Las alarmas del sistema de alarmas antiguas están activadas de forma predeterminada, pero puede desactivar las alarmas que no sean necesarias. También puede desactivar las alarmas heredadas una vez que haya pasado completamente al nuevo sistema de alertas.

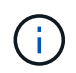

Aunque el sistema de alarma heredado sigue siendo compatible, el sistema de alerta ofrece importantes ventajas y es más fácil de usar.

#### Desactivación de una alarma predeterminada (sistema heredado)

Puede desactivar una de las alarmas predeterminadas heredadas para todo el sistema.

#### Lo que necesitará

- Debe iniciar sesión en Grid Manager mediante un explorador compatible.
- Debe tener permisos de acceso específicos.

#### Acerca de esta tarea

La desactivación de una alarma para un atributo que actualmente tiene una alarma activada no borra la alarma actual. La alarma se desactivará la próxima vez que el atributo cruce el umbral de alarma o se pueda borrar la alarma activada.

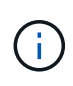

No desactive ninguna de las alarmas heredadas hasta que haya pasado completamente al nuevo sistema de alertas. De lo contrario, es posible que no detecte un problema subyacente hasta que no se complete una operación crucial.

#### Pasos

- 1. Seleccione Soporte > Alarmas (heredadas) > Alarmas globales.
- 2. Busque la alarma predeterminada para desactivarla.
  - a. En la sección Alarmas predeterminadas, seleccione **Filtrar por > Código de atributo** o **Nombre de atributo**.
  - b. Escriba una cadena de búsqueda.

Especifique cuatro caracteres o utilice caracteres comodín (por ejemplo, A???? O AB\*). Asteriscos (\*) representan múltiples caracteres y signos de interrogación (?) representa un solo carácter.

c. Haga clic en la flecha D pulse Intro.

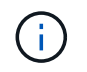

Al seleccionar **valores predeterminados desactivados** se muestra una lista de todas las alarmas predeterminadas actualmente desactivadas.

 En la tabla de resultados de búsqueda, haga clic en el icono Editar *p*ara la alarma que desea desactivar.

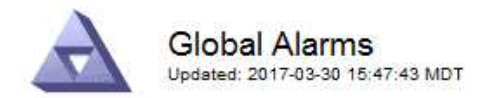

#### Global Custom Alarms (0 Result(s))

| Enabled                  | Service               | Attribute                               | Severity            | Message            | Operator                    | Value                   | Additional Rec             | cipients             | Action                        | IS      |
|--------------------------|-----------------------|-----------------------------------------|---------------------|--------------------|-----------------------------|-------------------------|----------------------------|----------------------|-------------------------------|---------|
| Г                        |                       |                                         |                     |                    |                             |                         |                            |                      | Ø 6                           | 000     |
| efault Al                | arms                  |                                         |                     |                    |                             |                         |                            |                      |                               |         |
|                          |                       | Jan Jan Jan Jan Jan Jan Jan Jan Jan Jan | о <b>г</b> ња – Сек | N.                 |                             |                         |                            |                      |                               |         |
| itter by Att             | noute Code            | equal                                   | s U^                |                    |                             |                         |                            |                      |                               |         |
| Result(s)                | noute Code            | equal                                   | s 0* 📦              |                    |                             |                         |                            |                      | a                             |         |
| Result(s)<br>Enabled     | Service               | Attribute                               | s  0*               | Se                 | verity                      | Messa                   | age                        | Operator             | Value                         | Actions |
| Result(s)<br>Enabled     | Service<br>SSM        | Attribute                               | ilable Memory       | Se<br>)            | verity<br>Critical          | Messa<br>Under          | age<br>10000000            | Operator<br><=       | <b>Value</b><br>10000000      | Actions |
| Result(s)<br>Enabled<br> | Service<br>SSM<br>SSM | Attribute<br>UMEM (Ava<br>UMEM (Ava     | ilable Memory       | ) Se<br>) <b>%</b> | verity<br>Critical<br>Major | Messa<br>Under<br>Under | age<br>10000000<br>5000000 | Operator<br><=<br><= | Value<br>10000000<br>50000000 | Actions |

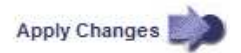

La casilla de verificación Activado para la alarma seleccionada se activa.

- 4. Deseleccione la casilla de verificación Activado.
- 5. Haga clic en aplicar cambios.

La alarma predeterminada está desactivada.

#### Desactivación de alarmas personalizadas globales (sistema heredado)

Puede desactivar una alarma Global Custom heredada para todo el sistema.

#### Lo que necesitará

- Debe iniciar sesión en Grid Manager mediante un explorador compatible.
- Debe tener permisos de acceso específicos.

#### Acerca de esta tarea

La desactivación de una alarma para un atributo que actualmente tiene una alarma activada no borra la alarma actual. La alarma se desactivará la próxima vez que el atributo cruce el umbral de alarma o se pueda borrar la alarma activada.

#### Pasos

- 1. Seleccione Soporte > Alarmas (heredadas) > Alarmas globales.
- 2. En la tabla Alarmas globales personalizadas, haga clic en **Editar** *j*unto a la alarma que desea desactivar.
- 3. Deseleccione la casilla de verificación Activado.

|                                           | damis (1 Kesuid: | s)) |  |  |   |          |         |       |       |       |                          |         |
|-------------------------------------------|------------------|-----|--|--|---|----------|---------|-------|-------|-------|--------------------------|---------|
| Enabled Service                           | Attribute        |     |  |  |   | Severity | Message | Opera | tor V | /alue | Additional<br>Recipients | Actions |
| All V RDTE (Tivoli Storage Manager State) |                  |     |  |  | Ŀ | Major 💌  | Offline | =     | - 1   | 10    |                          | 1000    |
| I JAII 💌                                  |                  |     |  |  |   |          |         |       |       |       |                          |         |
| Default Alarms                            |                  |     |  |  |   |          |         |       | _     |       |                          |         |
| Default Alarms                            | Defaults 💌 📦     | 6   |  |  |   |          |         |       | _     |       |                          |         |
| Filter by Disabled                        | Defaults 📩 📦     |     |  |  |   |          |         |       | _     |       |                          |         |

Apply Changes 📒

#### 4. Haga clic en aplicar cambios.

La alarma Global Custom está desactivada.

#### Borrado de alarmas activadas (sistema heredado)

Si se activa una alarma heredada, puede borrarla en lugar de reconocerla.

#### Lo que necesitará

• Debe tener la Passwords.txt archivo.

La desactivación de una alarma para un atributo que actualmente tiene una alarma activada contra él no borra la alarma. La alarma se desactivará la próxima vez que cambie el atributo. Puede reconocer la alarma o, si desea borrar inmediatamente la alarma en lugar de esperar a que cambie el valor del atributo (lo que provoca un cambio en el estado de la alarma), puede borrar la alarma activada. Puede resultarle útil si desea borrar una alarma inmediatamente frente a un atributo cuyo valor no cambia con frecuencia (por ejemplo, atributos de estado).

- 1. Desactive la alarma.
- 2. Inicie sesión en el nodo de administración principal:
  - a. Introduzca el siguiente comando: ssh admin@primary Admin Node IP
  - b. Introduzca la contraseña que aparece en Passwords.txt archivo.
  - c. Introduzca el siguiente comando para cambiar a la raíz: su -
  - d. Introduzca la contraseña que aparece en Passwords.txt archivo.

Cuando ha iniciado sesión como root, el símbolo del sistema cambia de \$ para #.

- 3. Reinicie el servicio NMS: service nms restart
- 4. Cierre la sesión del nodo de administración: exit

La alarma se borra.

"Desactivación de alarmas (sistema heredado)"

## Configuración de notificaciones para alarmas (sistema heredado)

El sistema StorageGRID puede enviar automáticamente notificaciones por correo electrónico y SNMP cuando se activa una alarma o cambia el estado de un servicio.

De forma predeterminada, las notificaciones por correo electrónico de alarma no se envían. Para las notificaciones por correo electrónico, debe configurar el servidor de correo electrónico y especificar los destinatarios de correo electrónico. Para las notificaciones SNMP, debe configurar el agente SNMP.

#### Información relacionada

"Uso de la supervisión de SNMP"

#### Tipos de notificaciones de alarma (sistema heredado)

Cuando se activa una alarma heredada, el sistema StorageGRID envía dos tipos de notificaciones de alarma: Nivel de gravedad y estado de servicio.

#### Notificaciones de nivel de gravedad

Se envía una notificación por correo electrónico de alarma cuando se activa una alarma heredada en un nivel de gravedad seleccionado:

- Aviso
- Menor
- Importante
- Crítico

Una lista de correo recibe todas las notificaciones relacionadas con la alarma para la gravedad seleccionada. También se envía una notificación cuando la alarma sale del nivel de alarma, ya sea solucionándose o introduciendo un nivel de gravedad de alarma diferente.

#### Notificaciones de estado de servicio

Se envía una notificación de estado de servicio cuando un servicio (por ejemplo, el servicio LDR o el servicio NMS) entra en el estado de servicio seleccionado y cuando sale del estado de servicio seleccionado. Las notificaciones de estado de servicio se envían cuando un servicio entra o deja uno de los siguientes estados de servicio:

- Desconocido
- · Administrativamente abajo

Una lista de correo recibe todas las notificaciones relacionadas con los cambios en el estado seleccionado.

#### Información relacionada

"Configuración de notificaciones por correo electrónico para alarmas (sistema heredado)"

#### Configuración de los ajustes del servidor de correo electrónico para las alarmas (sistema heredado)

Si desea que StorageGRID envíe notificaciones por correo electrónico cuando se active una alarma heredada,

debe especificar la configuración del servidor de correo SMTP. El sistema StorageGRID solo envía el correo electrónico; no puede recibir el correo electrónico.

#### Lo que necesitará

- Debe iniciar sesión en Grid Manager mediante un explorador compatible.
- Debe tener permisos de acceso específicos.

#### Acerca de esta tarea

Utilice estos ajustes para definir el servidor SMTP utilizado para las notificaciones de correo electrónico de alarmas antiguas y los mensajes de correo electrónico AutoSupport. Esta configuración no se usa para notificaciones de alerta.

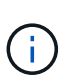

Si utiliza SMTP como protocolo para mensajes de AutoSupport, es posible que ya haya configurado un servidor de correo SMTP. El mismo servidor SMTP se utiliza para notificaciones de correo electrónico de alarma, por lo que puede omitir este procedimiento. Consulte las instrucciones para administrar StorageGRID.

SMTP es el único protocolo compatible para enviar correo electrónico.

#### Pasos

- 1. Seleccione Soporte > Alarmas (heredado) > Configuración de correo electrónico heredado.
- 2. En el menú correo electrónico, seleccione servidor.

Aparece la página servidor de correo electrónico. Esta página también se utiliza para configurar el servidor de correo electrónico para los mensajes de AutoSupport.

Use these settings to define the email server used for alarm notifications and for AutoSupport messages. These settings are not used for alert notifications. See Managing alerts and alarms in the instructions for monitoring and troubleshooting StorageGRID.

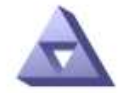

Email Server Updated: 2016-03-17 11:11:59 PDT

#### E-mail Server (SMTP) Information

| Mail Server<br>Port                             |                                      |
|-------------------------------------------------|--------------------------------------|
| Authentication<br>Authentication<br>Credentials | Off  Username: root Password: •••••• |
| From Address                                    |                                      |
| Test E <mark>-</mark> mail                      | To: To: Send Test E-mail             |

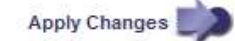

3. Añada la siguiente configuración del servidor de correo SMTP:

| Elemento                      | Descripción                                                                                                    |
|-------------------------------|----------------------------------------------------------------------------------------------------|
| Servidor de correo            | Dirección IP del servidor de correo SMTP. Puede<br>introducir un nombre de host en lugar de una<br>dirección IP si ha configurado previamente los<br>ajustes de DNS en el nodo de administración.           |
| Puerto                        | Número de puerto para acceder al servidor de correo SMTP.                                                                                                    |
| Autenticación                 | Permite la autenticación del servidor de correo<br>SMTP. De forma predeterminada, la autenticación<br>está desactivada.                                                                                     |
| Credenciales de autenticación | Nombre de usuario y contraseña del servidor de<br>correo SMTP. Si autenticación está activada, se<br>debe proporcionar un nombre de usuario y una<br>contraseña para acceder al servidor de correo<br>SMTP. |

- 4. En Dirección de remitente, introduzca una dirección de correo electrónico válida que el servidor SMTP reconocerá como la dirección de correo electrónico de envío. Esta es la dirección de correo electrónico oficial desde la que se envía el mensaje de correo electrónico.
- 5. De manera opcional, envíe un mensaje de correo electrónico de prueba para confirmar que la configuración del servidor de correo SMTP es correcta.
  - a. En el cuadro **probar correo electrónico** > **a**, agregue una o más direcciones a las que pueda acceder.

Puede introducir una sola dirección de correo electrónico o una lista de direcciones de correo electrónico con comas. Puesto que el servicio NMS no confirma que el mensaje de correo electrónico de prueba se ha enviado correctamente o no se ha realizado correctamente, debe poder comprobar la bandeja de entrada del destinatario de la prueba.

- b. Seleccione Enviar correo electrónico de prueba.
- 6. Haga clic en aplicar cambios.

Se guarda la configuración del servidor de correo SMTP. Si introdujo información para un correo electrónico de prueba, ese correo electrónico se envía. Los correos electrónicos de prueba se envían inmediatamente al servidor de correo electrónico y no se envían a través de la cola de notificaciones. En un sistema con varios nodos de administrador, cada nodo de administrador envía un correo electrónico. La recepción del mensaje de correo electrónico de prueba confirma que la configuración del servidor de correo SMTP es correcta y que el servicio NMS se conecta correctamente al servidor de correo. Un problema de conexión entre el servicio NMS y el servidor de correo activa la alarma DE MINUTOS heredados (estado de notificación NMS) en el nivel de gravedad menor.

#### Información relacionada

"Administre StorageGRID"

#### Creación de plantillas de correo electrónico de alarma (sistema heredado)

Las plantillas de correo electrónico le permiten personalizar el encabezado, el pie de página y la línea de asunto de una notificación de correo electrónico de alarma heredada. Puede utilizar plantillas de correo electrónico para enviar notificaciones únicas que contengan el mismo texto principal a distintas listas de correo.

#### Lo que necesitará

- Debe iniciar sesión en Grid Manager mediante un explorador compatible.
- Debe tener permisos de acceso específicos.

#### Acerca de esta tarea

Utilice estos ajustes para definir las plantillas de correo electrónico utilizadas para las notificaciones de alarmas heredadas. Esta configuración no se usa para notificaciones de alerta.

Las diferentes listas de correo pueden requerir otra información de contacto. Las plantillas no incluyen el texto principal del mensaje de correo electrónico.

#### Pasos

- 1. Seleccione Soporte > Alarmas (heredado) > Configuración de correo electrónico heredado.
- 2. En el menú correo electrónico, seleccione Plantillas.
- 3. Haga clic en Editar\* 🥢 (O \*Insertar 🚹 si no es la primera plantilla).

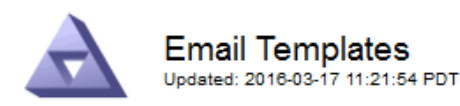

#### Template (0 - 0 of 0)

| Template<br>Name | Subject Prefix | Header          | Footer    | Actions      |
|------------------|----------------|-----------------|-----------|--------------|
|                  |                | All Email Lists | From SGWS |              |
| Template One     | Notifications  | :               | :         | / <b>0</b> 0 |
| Show 50 - F      | Records Per Pa | ge Refresh      |           |              |

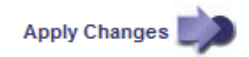

4. En la nueva fila, añada lo siguiente:

| Elemento            | Descripción                                                                                                    |
|---------------------|----------------------------------------------------------------------------------------------------|
| Nombre de plantilla | Nombre exclusivo utilizado para identificar la plantilla. Los nombres de las plantillas no se pueden duplicar. |

| Elemento          | Descripción                                                                                                    |
|-------------------|----------------------------------------------------------------------------------------------------|
| Prefijo de asunto | Opcional. Prefijo que aparecerá al principio de la<br>línea de asunto de un correo electrónico. Los<br>prefijos se pueden utilizar para configurar<br>fácilmente los filtros de correo electrónico y<br>organizar las notificaciones.                                                                             |
| Encabezado        | Opcional. Texto de encabezado que aparece al<br>principio del cuerpo del mensaje de correo<br>electrónico. El texto de encabezado se puede<br>utilizar para previsualizar el contenido del mensaje<br>de correo electrónico con información como el<br>nombre y la dirección de la empresa.                       |
| Pie de página     | Opcional. Texto del pie de página que aparece al<br>final del cuerpo del mensaje de correo electrónico.<br>El texto del pie de página se puede utilizar para<br>cerrar el mensaje de correo electrónico con<br>información de recordatorio, como un número de<br>teléfono de contacto o un enlace a un sitio Web. |

#### 5. Haga clic en aplicar cambios.

Se agrega una nueva plantilla para notificaciones.

#### Creación de listas de correo para notificaciones de alarma (sistema heredado)

Las listas de correo le permiten notificar a los destinatarios cuando se activa una alarma heredada o cuando cambia el estado de un servicio. Debe crear al menos una lista de correo para poder enviar notificaciones por correo electrónico de alarma. Para enviar una notificación a un único destinatario, cree una lista de correo con una dirección de correo electrónico.

#### Lo que necesitará

- Debe iniciar sesión en Grid Manager mediante un explorador compatible.
- Debe tener permisos de acceso específicos.
- Si desea especificar una plantilla de correo electrónico para la lista de correo (encabezado personalizado, pie de página y línea de asunto), debe haber creado la plantilla.

#### Acerca de esta tarea

Utilice estos ajustes para definir las listas de correo utilizadas para las notificaciones de correo electrónico de alarmas antiguas. Esta configuración no se usa para notificaciones de alerta.

#### Pasos

- 1. Seleccione Soporte > Alarmas (heredado) > Configuración de correo electrónico heredado.
- 2. En el menú correo electrónico, seleccione Listas.
- 3. Haga clic en Editar 🥢 (O Insertar 🔠 si no es la primera lista de correo).

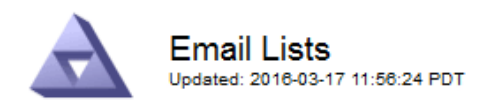

Lists (0 - 0 of 0)

| Group Name                 | Recipients | Template | Actions |
|----------------------------|------------|----------|---------|
|                            |            | •        | /+B     |
| Show 50 - Records Per Page | Refresh    |          |         |

Apply Changes

4. En la nueva fila, añada lo siguiente:

| Elemento         | Descripción                                                                                                    |
|------------------|----------------------------------------------------------------------------------------------------|
| Nombre del grupo | Nombre único utilizado para identificar la lista de correo. Los nombres de las listas de correo no se pueden duplicar.                                                                                                    |
|                  | <b>Nota:</b> Si cambia el nombre de una lista de correo,<br>el cambio no se propaga a las otras ubicaciones<br>que utilizan el nombre de la lista de correo. Debe<br>actualizar manualmente todas las notificaciones<br>configuradas para utilizar el nuevo nombre de la<br>lista de correo. |
| Destinatarios    | Una única dirección de correo electrónico, una lista<br>de correo configurada previamente o una lista<br>definida por comas de direcciones de correo<br>electrónico y listas de correo a las que se enviarán<br>notificaciones.                                                              |
|                  | <b>Nota:</b> Si una dirección de correo electrónico<br>pertenece a varias listas de correo, sólo se envía<br>una notificación por correo electrónico cuando se<br>produce un evento de activación de notificación.                                                                           |
| Plantilla        | Opcionalmente, seleccione una plantilla de correo<br>electrónico para agregar un encabezado, pie de<br>página y línea de asunto exclusivos a las<br>notificaciones enviadas a todos los destinatarios de<br>esta lista de correo.                                                            |

## 5. Haga clic en **aplicar cambios**.

Se crea una nueva lista de correo.

#### Información relacionada

"Creación de plantillas de correo electrónico de alarma (sistema heredado)"

#### Configuración de notificaciones por correo electrónico para alarmas (sistema heredado)

Para recibir notificaciones por correo electrónico para el sistema de alarmas heredado, los destinatarios deben ser miembros de una lista de correo y dicha lista debe agregarse a la página Notificaciones. Las notificaciones se configuran para enviar correo electrónico a los destinatarios sólo cuando se activa una alarma con un nivel de gravedad especificado o cuando cambia el estado de un servicio. Por lo tanto, los destinatarios sólo reciben las notificaciones que necesitan recibir.

#### Lo que necesitará

- Debe iniciar sesión en Grid Manager mediante un explorador compatible.
- Debe tener permisos de acceso específicos.
- Debe haber configurado una lista de correo electrónico.

#### Acerca de esta tarea

Utilice estos ajustes para configurar notificaciones de alarmas heredadas. Esta configuración no se usa para notificaciones de alerta.

Si una dirección de correo electrónico (o lista) pertenece a varias listas de correo, sólo se envía una notificación de correo electrónico cuando se produce un evento de activación de notificación. Por ejemplo, se puede configurar un grupo de administradores dentro de la organización para recibir notificaciones de todas las alarmas independientemente de su gravedad. Es posible que otro grupo sólo requiera notificaciones para las alarmas con una gravedad crítica. Puede pertenecer a ambas listas. Si se activa una alarma crítica, solo recibirá una notificación.

#### Pasos

- 1. Seleccione Soporte > Alarmas (heredado) > Configuración de correo electrónico heredado.
- 2. En el menú correo electrónico, seleccione Notificaciones.
- 3. Haga clic en Editar 🥢 (O Insertar 🚹 si no es la primera notificación).
- 4. En Lista de correo electrónico, seleccione la lista de correo.
- 5. Seleccione uno o más niveles de gravedad de alarma y estados de servicio.
- 6. Haga clic en **aplicar cambios**.

Las notificaciones se enviarán a la lista de correo cuando se activen o cambien las alarmas con el nivel de gravedad de alarma o el estado de servicio seleccionado.

#### Información relacionada

"Creación de listas de correo para notificaciones de alarma (sistema heredado)"

#### "Tipos de notificaciones de alarma (sistema heredado)"

#### Suprimir notificaciones de alarma para una lista de correo (sistema heredado)

Puede suprimir las notificaciones de alarma de una lista de correo cuando ya no desee que la lista de correo reciba notificaciones sobre alarmas. Por ejemplo, se recomienda suprimir notificaciones sobre alarmas heredadas después de pasar a utilizar notificaciones por correo electrónico de alerta.

#### Lo que necesitará

- Debe iniciar sesión en Grid Manager mediante un explorador compatible.
- Debe tener permisos de acceso específicos.

Utilice esta configuración para suprimir las notificaciones por correo electrónico del sistema de alarmas heredado. Esta configuración no se aplica a las notificaciones por correo electrónico de alerta.

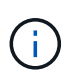

Aunque el sistema de alarma heredado sigue siendo compatible, el sistema de alerta ofrece importantes ventajas y es más fácil de usar.

#### Pasos

- 1. Seleccione Soporte > Alarmas (heredado) > Configuración de correo electrónico heredado.
- 2. En el menú correo electrónico, seleccione Notificaciones.
- 3. Haga clic en Editar 🥢 junto a la lista de correo para la que desea suprimir notificaciones.
- 4. En Suprimir, seleccione la casilla de verificación situada junto a la lista de correo que desea suprimir o seleccione **Suprimir** en la parte superior de la columna para suprimir todas las listas de correo.
- 5. Haga clic en **aplicar cambios**.

Las notificaciones de alarmas heredadas se suprimen para las listas de correo seleccionadas.

#### Supresión de las notificaciones por correo electrónico en todo el sistema

Es posible bloquear la capacidad del sistema StorageGRID para enviar notificaciones por correo electrónico de alarmas heredadas y mensajes de AutoSupport activados por eventos.

#### Lo que necesitará

- Debe iniciar sesión en Grid Manager mediante un explorador compatible.
- Debe tener permisos de acceso específicos.

#### Acerca de esta tarea

Utilice esta opción para suprimir las notificaciones por correo electrónico de alarmas heredadas y mensajes de AutoSupport activados por eventos.

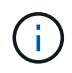

Esta opción no suprime las notificaciones por correo electrónico de alerta. Tampoco suprime los mensajes de AutoSupport semanales o activados por el usuario.

#### Pasos

- 1. Seleccione Configuración > Configuración del sistema > Opciones de pantalla.
- 2. En el menú Opciones de pantalla, seleccione Opciones.
- 3. Seleccione notificación Suprimir todo.

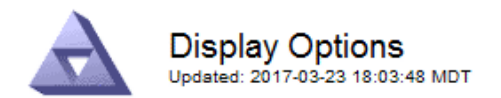

| Current Sender            | ADMIN-DC1-ADM1 |
|---------------------------|----------------|
|                           |                |
| Preferred Sender          | ADMIN-DC1-ADM1 |
| GUI Inactivity Timeout    | 900            |
| Notification Suppress All |                |

Apply Changes

4. Haga clic en aplicar cambios.

La página Notificaciones (**Configuración > Notificaciones**) muestra el siguiente mensaje:

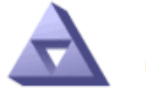

#### Notifications Updated: 2016-03-17 14:06:48 PDT

All e-mail notifications are now suppressed.

Notifications (0 - 0 of 0)

|                            | Suppress | ess S  |       | Severity Levels |          | Service States |                          |         |
|----------------------------|----------|--------|-------|-----------------|----------|----------------|--------------------------|---------|
| E-mail List                |          | Notice | Minor | Major           | Critical | Unknown        | Administratively<br>Down | Actions |
|                            | Γ        | Г      | Γ     | Γ               | Γ        |                | Г                        | ∥₽⊗     |
| Show 50 💌 Records Per Page |          | efresh |       |                 |          |                |                          |         |

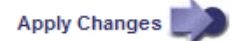

Información relacionada

"Administre StorageGRID"

#### Información de copyright

Copyright © 2024 NetApp, Inc. Todos los derechos reservados. Imprimido en EE. UU. No se puede reproducir este documento protegido por copyright ni parte del mismo de ninguna forma ni por ningún medio (gráfico, electrónico o mecánico, incluidas fotocopias, grabaciones o almacenamiento en un sistema de recuperación electrónico) sin la autorización previa y por escrito del propietario del copyright.

El software derivado del material de NetApp con copyright está sujeto a la siguiente licencia y exención de responsabilidad:

ESTE SOFTWARE LO PROPORCIONA NETAPP «TAL CUAL» Y SIN NINGUNA GARANTÍA EXPRESA O IMPLÍCITA, INCLUYENDO, SIN LIMITAR, LAS GARANTÍAS IMPLÍCITAS DE COMERCIALIZACIÓN O IDONEIDAD PARA UN FIN CONCRETO, CUYA RESPONSABILIDAD QUEDA EXIMIDA POR EL PRESENTE DOCUMENTO. EN NINGÚN CASO NETAPP SERÁ RESPONSABLE DE NINGÚN DAÑO DIRECTO, INDIRECTO, ESPECIAL, EJEMPLAR O RESULTANTE (INCLUYENDO, ENTRE OTROS, LA OBTENCIÓN DE BIENES O SERVICIOS SUSTITUTIVOS, PÉRDIDA DE USO, DE DATOS O DE BENEFICIOS, O INTERRUPCIÓN DE LA ACTIVIDAD EMPRESARIAL) CUALQUIERA SEA EL MODO EN EL QUE SE PRODUJERON Y LA TEORÍA DE RESPONSABILIDAD QUE SE APLIQUE, YA SEA EN CONTRATO, RESPONSABILIDAD OBJETIVA O AGRAVIO (INCLUIDA LA NEGLIGENCIA U OTRO TIPO), QUE SURJAN DE ALGÚN MODO DEL USO DE ESTE SOFTWARE, INCLUSO SI HUBIEREN SIDO ADVERTIDOS DE LA POSIBILIDAD DE TALES DAÑOS.

NetApp se reserva el derecho de modificar cualquiera de los productos aquí descritos en cualquier momento y sin aviso previo. NetApp no asume ningún tipo de responsabilidad que surja del uso de los productos aquí descritos, excepto aquello expresamente acordado por escrito por parte de NetApp. El uso o adquisición de este producto no lleva implícita ninguna licencia con derechos de patente, de marcas comerciales o cualquier otro derecho de propiedad intelectual de NetApp.

Es posible que el producto que se describe en este manual esté protegido por una o más patentes de EE. UU., patentes extranjeras o solicitudes pendientes.

LEYENDA DE DERECHOS LIMITADOS: el uso, la copia o la divulgación por parte del gobierno están sujetos a las restricciones establecidas en el subpárrafo (b)(3) de los derechos de datos técnicos y productos no comerciales de DFARS 252.227-7013 (FEB de 2014) y FAR 52.227-19 (DIC de 2007).

Los datos aquí contenidos pertenecen a un producto comercial o servicio comercial (como se define en FAR 2.101) y son propiedad de NetApp, Inc. Todos los datos técnicos y el software informático de NetApp que se proporcionan en este Acuerdo tienen una naturaleza comercial y se han desarrollado exclusivamente con fondos privados. El Gobierno de EE. UU. tiene una licencia limitada, irrevocable, no exclusiva, no transferible, no sublicenciable y de alcance mundial para utilizar los Datos en relación con el contrato del Gobierno de los Estados Unidos bajo el cual se proporcionaron los Datos. Excepto que aquí se disponga lo contrario, los Datos no se pueden utilizar, desvelar, reproducir, modificar, interpretar o mostrar sin la previa aprobación por escrito de NetApp, Inc. Los derechos de licencia del Gobierno de los Estados Unidos de América y su Departamento de Defensa se limitan a los derechos identificados en la cláusula 252.227-7015(b) de la sección DFARS (FEB de 2014).

#### Información de la marca comercial

NETAPP, el logotipo de NETAPP y las marcas que constan en http://www.netapp.com/TM son marcas comerciales de NetApp, Inc. El resto de nombres de empresa y de producto pueden ser marcas comerciales de sus respectivos propietarios.